## STUDY clustering overview

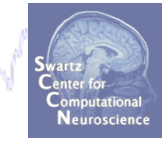

**STEP 1 Build a STUDY STEP 2 Precompute the data STEP 3** Precluster the data **STEP 4 Cluster the data STEP 5** Edit/view the clusters

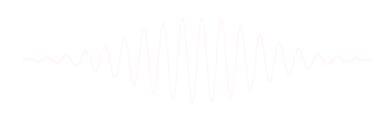

# STUDY clustering overview

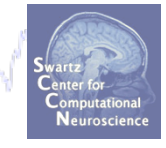

## STEP 1 Build a STUDY

**STEP 2** 

**Precompute the data** 

**STEP 3** 

**Precluster the data** 

**STEP 4** 

**Cluster the data** 

### **STEP 5**

**Edit/view the clusters** 

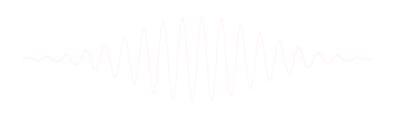

## **Build a STUDY**

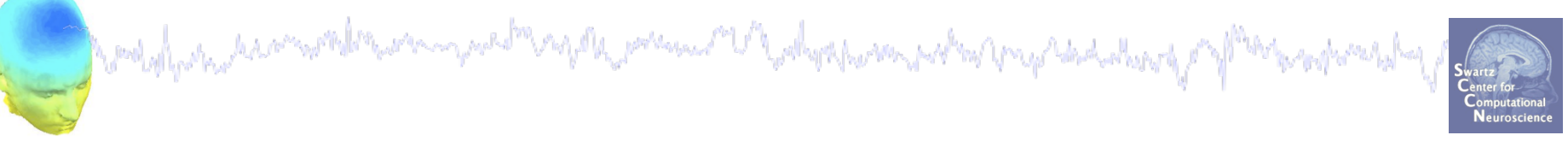

| 👃 EEGLAB v                 | v6.0b                             |
|----------------------------|-----------------------------------|
| File Edit Tools Plot Study | y Datasets Help 🛛 🛥               |
| Import data                | •                                 |
| Import epoch info          | •                                 |
| Import event info          | existing dataset:                 |
| Export                     | ▶ (new)                           |
| Load existing dataset      | dataset" (old)                    |
| Save current dataset(s)    | " (data epochs) else              |
| Save current dataset as    | (continuous data)                 |
| Clear dataset(s)           | yedit dataset inro)<br>> dataset) |
| Create study               | Using all loaded datasets         |
| Load existing study        | Browse for datasets               |
| Save current study         | > Remove                          |
| Save current study as      | ICA"                              |
| Clear study                |                                   |
| Memory and other options   |                                   |
| Save history               | •                                 |
| Quit                       |                                   |

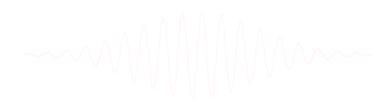

## Build a STUDY, cont'd

| Create a new STUDY set         STUDY set name:         STUDY set name:         Study set name:         Study set name:         Study se                                                                                                    |                                       | Create a new S             | STUDY set pop  | _study()              |                    |                     |       |
|----------------------------------------------------------------------------------------------------|---------------------------------------|----------------------------|----------------|-----------------------|--------------------|---------------------|-------|
| STUDY set anse:         STUDY set task name:         STUDY set notes:         dataset filename         browse       subject         session       condition         g       g         a       g         a       g         a       g         a       g         b       g         c       g         c       g                                                                                                    |                                       |                            |                |                       |                    |                     |       |
| STUDY set task name:         STUDY set notes:         dataset filename       browse         subject       session         condition       group         Select by r.v.         subject       session         condition       group         select by r.v.         select by r.v.         select b                                                                                                    | DY set name:                          |                            |                |                       |                    |                     |       |
| STUDY set notes:                                                                                                    | DY set task name:                     |                            |                |                       |                    |                     |       |
| dataset filename       browse       subject       session       condition       group       Select by r.v.         2                                                                                                    | DY set notes:                         |                            |                |                       |                    |                     |       |
| 1                                                                                                    | detecet filonomo                      | hrowso subject             | cossion        | condition             | aroup              |                     |       |
| 2   3   4   5   6   7   8   9   10   Important note: Removed datasets will not be saved before being deleted from EECLAB memory   Page 1   >   Page 1   >   Choose dataset info - datasets stored on disk will be overwritten (unset =   Choose dataset info - datasets stored on disk will be overwritten (unset =   Choose dataset to add to STUDY   Look [n:   Sol_attend1_pos1_set   Sol_attend1_pos1_set   Sol_attend5_pos5_set   Sol_attend5_pos5_set                                                                                                    | dataset mename                        | blowse subject             | session        | condition             | group              | Select by r.v.      | Clear |
| 3   4   5   6   7   8   9   10   Important note: Removed datasets will not be saved before being deleted from EECLAB memory   9   10   Important note: Removed datasets stored on disk will be overwritten (unset =   Delete cluster information (to allow loading new datasets, set new compor<br>Save this study to a disk file named:   Cancel   Help     Sol_attend1_pos1_set   Sol_attend5_pos5.set     Sol_attend5_pos5.set                                                                                                    |                                       |                            |                |                       |                    |                     | Clear |
| 4   5   6   7   8   9   10   Important note: Removed datasets will not be saved before being deleted from EECLAB memory   Page 1   >   Delete cluster information (to allow loading new datasets, set new compor<br>Save this study to a disk file named:   Save this study to a disk file named:   Sol_attend1_pos1.set   Sol_attend5_pos1.set   Sol_attend5_pos5.set                                                                                                    |                                       |                            |                |                       |                    |                     | Clear |
| 5   6   7   8   9   10   Important note: Removed datasets will not be saved before being deleted from EECLAB memory   9   10   10   10   10   10   10   10   110   110   111   111   111   111   111   111   111   111   111   111   111   111   111   111   111   111   111   111   111   111   111   111   111   111   111   111   111   111   111   111   111   111   111   111   111   111   111   111   111   111   111   111   111   111   111   111   111   111   111   111   111   111   111   111   111   111   111   111   111   111   111   111   1111   1111   1111   <                                                                                                    |                                       |                            |                |                       |                    |                     | Clear |
| 6   7   8   9   10   Important note: Removed datasets will not be saved before being deleted from EECLAB memory   Page 1   >   Qupdate dataset info - datasets stored on disk will be overwritten (unset =   Delete cluster information (to allow loading new datasets, set new compor Save this study to a disk file named:   Sol1_attend1_pos1.set   Sol1_attend5_pos1.set   Sol1_attend5_pos5.set                                                                                                    |                                       |                            |                |                       |                    |                     | Clear |
| 7   8   9   10   Important note: Removed datasets will not be saved before being deleted from EECLAB memory   Page 1   >   Update dataset info - datasets stored on disk will be overwritten (unset =   Delete cluster information (to allow loading new datasets, set new compor Save this study to a disk file named:   Cancel   Help     Cancel     Help     Sol_attend1_pos1.set   Sol_attend5_pos1.set                                                                                                    |                                       |                            |                |                       |                    |                     | Clear |
| 8   9   10   Important note: Removed datasets will not be saved before being deleted from EEGLAB memory   Page 1   Page 1   Delete cluster information (to allow loading new datasets, set new compor<br>Save this study to a disk file named:   Cancel   Help     Sol_attend1_pos1.set   Sol_attend5_pos1.set   Sol_attend5_pos5.set                                                                                                    |                                       |                            |                |                       |                    |                     | Clear |
| 9<br>10<br>Important note: Removed datasets will not be saved before being deleted from EECLAB memory<br>Page 1 ><br>Page 1 ><br>Choose dataset to add to STUDY                                                                                                    |                                       |                            |                |                       |                    |                     | Clear |
| 10          Important note: Removed datasets will not be saved before being deleted from EECLAB memory         Page 1         ✓       Page 1         ✓       Update dataset info - datasets stored on disk will be overwritten (unset =         ✓       Delete cluster information (to allow loading new datasets, set new compor<br>Save this study to a disk file named:         ✓       Cancel         Help         ✓       S01_attend1_pos1.set         ✓       S01_attend5_pos1.set         ✓       S01_attend5_pos5.set                                                                                                    |                                       |                            |                |                       |                    |                     | Clear |
| Important note: Removed datasets will not be saved before being deleted from EEGLAB memory Page 1 Page 1 Page 1 Choose dataset to add to STUDY                                                                                                    |                                       |                            |                |                       |                    |                     | Clear |
| Page 1 Update dataset info – datasets stored on disk will be overwritten (unset = Delete cluster information (to allow loading new datasets, set new compor Save this study to a disk file named: Cancel Help Cancel Help Concel Help Sol_attend1_pos1.set Sol_attend5_pos1.set Sol_attend5_pos5.set Sol_attend5_pos5.set                                                                                                    | ortant note: Removed datasets will no | ot be saved before being o | deleted from E | EGLAB memory          |                    |                     |       |
| Update dataset info – datasets stored on disk will be overwritten (unset         Delete cluster information (to allow loading new datasets, set new compor<br>Save this study to a disk file named:         Cancel       Help         Sol_attend1_pos1.set         Sol_attend5_pos1.set         Sol_attend5_pos5.set                                                                                                    |                                       |                            | Page 1         | <u> </u>              |                    |                     |       |
| Delete cluster information (to allow loading new datasets, set new compor<br>Save this study to a disk file named:       Look [n: S01         Cancel       Help         Cancel       Help                                                                                                    | Undate dataset info – datasets str    | ored on disk will be oven  | written (unset |                       | Choose dataset to  | add to STUDY pop_st | udy() |
| Save this study to a disk file named:<br>Cancel Help Holp Solution Concel Help Solution Concerts Solution Concerts Solutio | Delete cluster information (to allo   | ow loading new datasets.   | set new comp   |                       |                    | _                   |       |
| Cancel       Help         Sol_attend1_pos1.set         Sol_attend5_pos1.set         Sol_attend5_pos5.set                                                                                                    | Save this study to a disk file n      | amed:                      |                |                       | 501                | •                   |       |
| Cancel Help                                                                                                    |                                       |                            |                | 📄 S01_attend          | d1_pos1.set        |                     |       |
| Cancel Help                                                                                                    |                                       |                            |                | S01_attenc            | d1_pos5.set        |                     |       |
| S01_attend5_pos5.set                                                                                                    | Cancel                                |                            | Help           | S01_attenc            | d5_pos1.set        |                     |       |
|                                                                                                    |                                       |                            |                | S01_attend            | d5_pos5.set        |                     |       |
|                                                                                                    |                                       |                            |                |                       |                    |                     |       |
|                                                                                                    |                                       |                            |                |                       |                    |                     |       |
|                                                                                                    |                                       |                            |                |                       |                    |                     |       |
|                                                                                                    |                                       |                            |                |                       |                    |                     |       |
|                                                                                                    |                                       |                            |                |                       |                    |                     |       |
| File Name: S01_attend1_pos1.set                                                                                                    |                                       |                            |                | File Name:            | S01_attend1_pos1.s | et                  |       |
| Files of Type: (*.set. *.SET)                                                                                                    |                                       |                            |                | rite <u>Re</u> ditte. |                    |                     |       |

## Edit dataset info

|                                                                                                    | Keep or                                                                                                    | 15<br>nly in-brain dipoles.                                                                                                    |
|----------------------------------------------------------------------------------------------------|----------------------------------------------------------------------------------------------------|----------------------------------------------------------------------------------------------------|
| ate a new STUDY set pop_study()                                                                                                    | Ca                                                                                                    | ncel Help Ok                                                                                                    |
| Edit STUDY set information<br>STUDY set name:<br>STUDY set task name:                                                                                                    | Attent<br>5-bc                                                                                                    | tion                                                                                                    |
| STUDY set notes:       dataset filename       brows         1       IDY/S01/S01_attend1_pos1.set          2       IDY/S01/S01_attend1_pos5.set          3       IDY/S01/S01_attend5_pos5.set          4       IDY/S01/S01_attend5_pos1.set          5       IDY/S02/S02_attend1_pos5.set          6       IDY/S02/S02_attend5_pos5.set          7       IDY/S02/S02_attend5_pos1.set          9       IDY/S03/S03_attend1_pos5.set          10       IDY/S03/S03_attend1_pos5.set          Important note: Removed datasets will not be | e subject session condition<br>S01 1 TargAttnL S01 1 NONTargAttnL S01 1 NONTargAttnR S01 1 NONTargAttnR S02 1 NONTargAttnL S02 1 NONTargAttnL S02 1 NONTargAttnR S02 1 NONTargAttnR S03 1 TargAttnL S03 1 NONTargAttnL so3 1 NONTargAttnL so3 1 NONTargAttnL so4 Page 1 | groupSelect by r.v.normalsAll comp.ClearnormalsAll comp.Clear |
| Update dataset info – datasets stored o<br>Delete cluster information (to allow loa<br>Re–save STUDY. Uncheck and use men                                                                                                    | on disk will be overwritten (unset = Keep stud<br>ding new datasets, set new components for<br>J File > Save study as to save under a new fil                                                                                                    | dy info separate).<br>clustering, etc.)<br>lename                                                                                                    |

## ICs to cluster

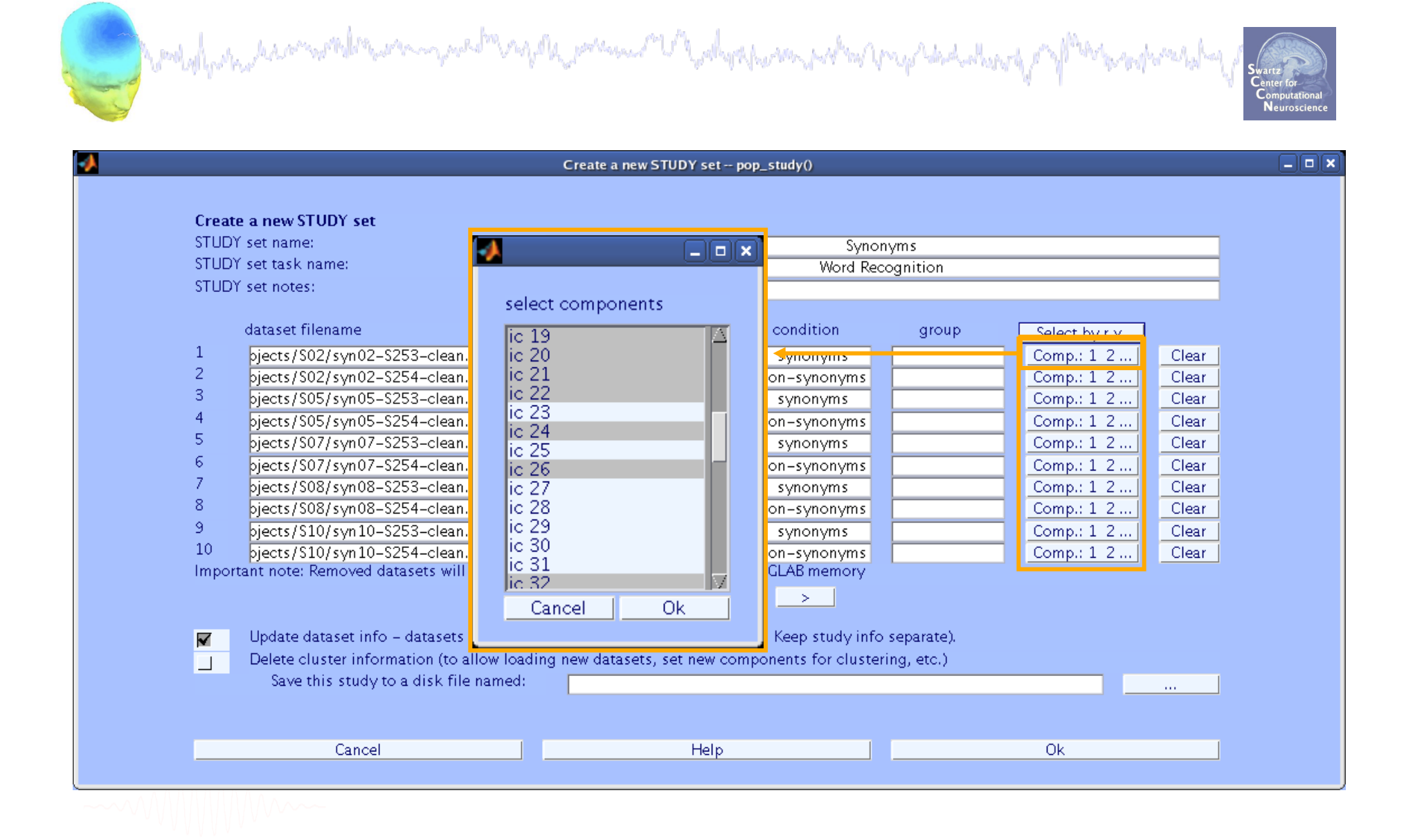

## **STUDY structure**

name: 'Synonyms'

metrophic and the second and the second and the second second second second second second second second second

a had har har and har and

STUDY =

Swartz Center for Computations Neuroscien

task: 'Word Recognition' notes: '' filename: 'workshop.study' cluster: [1x1 struct] history: [1x6654 char] datasetinfo: [1x10 struct] filepath: '/data/STUDY' subject: {'S02' 'S05' 'S07' 'S08' 'S10'} group: {} session: [] condition: { 'non-synonyms ' 'synonyms '} setind: [2x5 double] etc: [1x1 struct] preclust: [1x1 struct] saved: 'no' changrp: []

# Subject info in STUDY structure

#### >> STUDY.datasetinfo

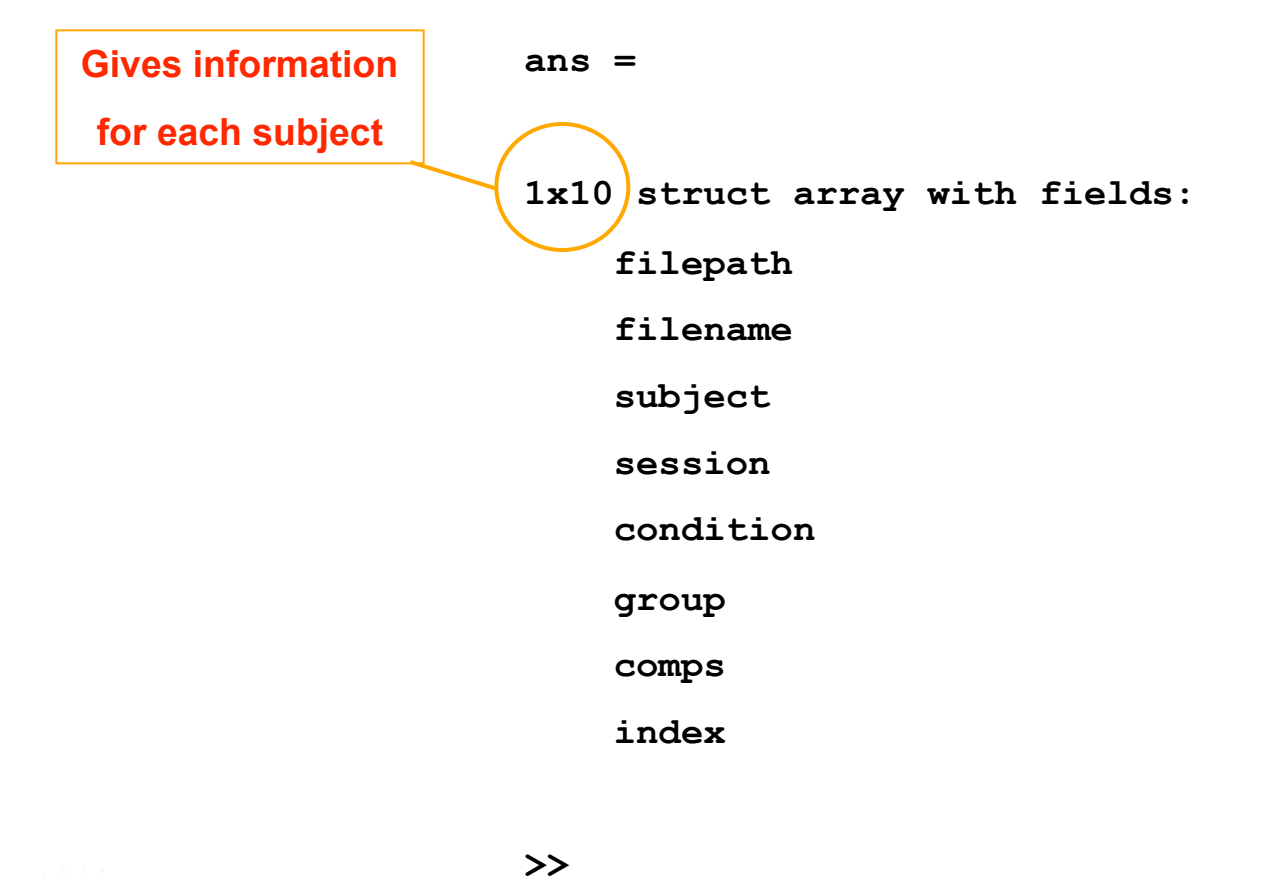

8

# STUDY clustering overview

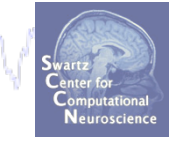

**STEP 1 Build a STUDY STEP 2 Precompute the data STEP 3** Precluster the data **STEP 4 Cluster the data STEP 5 Edit/view the clusters** 

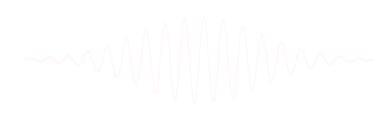

## **Precompute data measures**

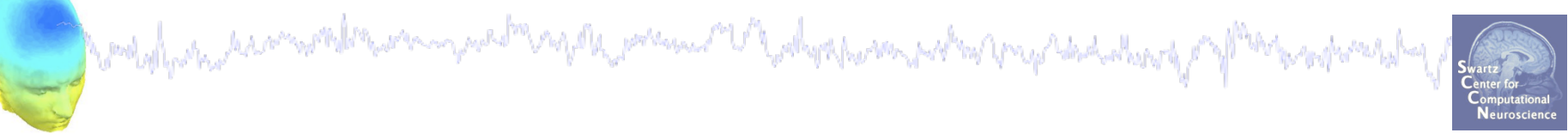

| •  |     |        |          | EE         | GLAB v6. | Ob            |             |         |  |
|----|-----|--------|----------|------------|----------|---------------|-------------|---------|--|
| Fi | ile | Edit   | Tools    | Plot       | Study    | Datasets      | Help        | ч       |  |
|    |     | сти    |          |            | Edit     | t study info  |             |         |  |
|    |     | -310   | DISE     | a. Ai      | Pre      | compute ch    | annel measi | ures    |  |
|    |     | Study  | filenar  | ne:        | Plot     | channel m     | easures     |         |  |
|    |     | Study  | task n   | ame        | Pre      | compute co    | mponent me  | easures |  |
|    |     | Nb of  | subjec   | ts<br>ione | Buil     | d precluste   | ring array  |         |  |
|    |     | Nb of  | sessio   | ns         | Clu      | ster compor   | hents       |         |  |
|    |     | Nb of  | group    | s          | Edit     | t/plot cluste | rs          |         |  |
|    |     | Epoch  | n consis | stency     | ∕ ye     | 25            |             |         |  |
|    |     | Chani  | nels pe  | r fram     | ne 3     | 1             |             |         |  |
|    |     | Chani  | nel loca | ations     | y€       | 25            |             |         |  |
|    |     | Cluste | ers      |            | 1        |               |             |         |  |
|    |     | Status | s        |            | R        | eady to pr    | ecluster    |         |  |
|    |     | Total  | size (M  | lb) 👘      | 3        | 0.4           |             |         |  |
|    |     |        |          |            |          |               |             |         |  |
| Ľ  |     |        |          |            |          |               |             |         |  |

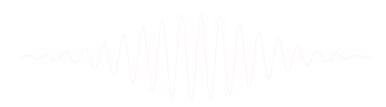

## **Precompute data measures**

and when the second we we and the second when the second of the second of the second o

| Select and compute component measures for later clustering pop_precomp()                                                                                                    |                  |                 |
|----------------------------------------------------------------------------------------------------|------------------|-----------------|
| Pre-compute component measures for STUDY 'Attention'         Compute ERP/spectrum/ERSP for all components (set) or only those selected by RV (unset)         List of measures to precompute         ERPs         Power spectrum       Parameters         ERSPs         ERSPs         Time/freq. parameters         'cycles'         'cycles'         IS 0.51 'padratio'                                                                                                    | it.              |                 |
| ITCs     Itcs     Itcs | Recomm<br>'alpha | nend:<br>1',.01 |
| Cancel Help Ok                                                                                                    |                  |                 |

TIP: Compute all measures and so you can test different combinations for later clustering

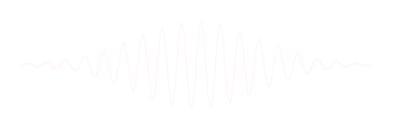

# STUDY clustering overview

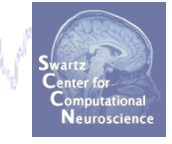

**STEP 1 Build a STUDY STEP 2 Precompute the data STEP 3** Precluster the data **STEP 4 Cluster the data STEP 5 Edit/view the clusters** 

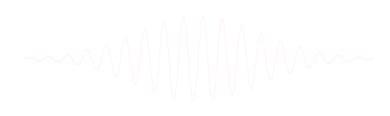

## **Precluster the data**

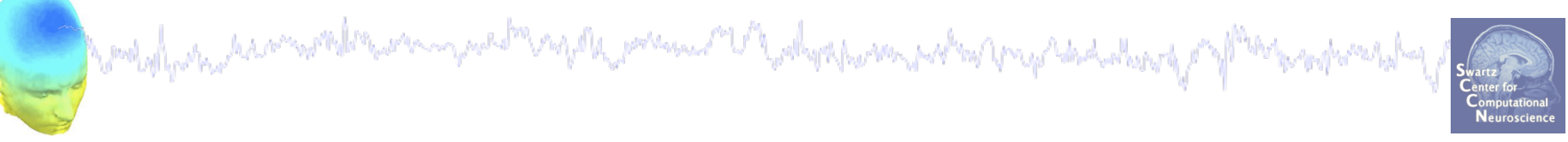

| -    | EE                     | GLAB v6. | .0b           |            |                                           |
|------|------------------------|----------|---------------|------------|-------------------------------------------|
| File | Edit <b>Tools</b> Plot | Study    | Datasets      | Help       | Le la la la la la la la la la la la la la |
|      | STUDV set: At          | Edi      | t study info  |            |                                           |
|      | STODT SEL A            | Pre      | compute ch    | annel meas | ures                                      |
|      | Study filename:        | Plot     | t channel m   | easures    |                                           |
|      | Study task name        | Pre      | compute co    | mponent m  | easures                                   |
|      | Nb of subjects         | Buil     | ld precluste  | ring array |                                           |
|      | Nb of sessions         | Clu      | ster compor   | nents      |                                           |
|      | Nb of groups           | Edi      | t/plot cluste | rs         |                                           |
|      | Epoch consistency      | / ye     | es<br>4       |            |                                           |
|      | Channels per fran      | ne 3     | 1             |            |                                           |
|      | Channel locations      | ye ye    | es            |            |                                           |
|      | Clusters               | 1        |               |            |                                           |
|      | Status                 | Pi       | re-cluster    | ed         |                                           |
|      | Total size (Mb)        | 3        | 2.4           |            |                                           |
|      |                        |          |               |            |                                           |
|      |                        |          |               |            |                                           |

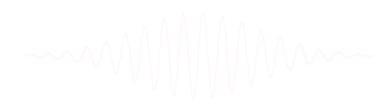

## **Precluster the data**

and when the second share the second share the second share the second second

|      | Selecta                  | ind compu | te com | ponent me  | asures for later clusteri | ing pop_pi  | reclust()                            |      |
|------|--------------------------|-----------|--------|------------|---------------------------|-------------|--------------------------------------|------|
| Bui  | ld pre-clustering m      | atrix for | STUDY  | 'Attentio  | n'                        |             |                                      |      |
| Sele | ect the cluster to refin | e during  | sub-cl | ustering ( | any existing sub-hier     | rarchy will | be overwritten)                      |      |
|      |                          |           | Pa     | rentClust  | er 1 (181 ICs)            |             |                                      |      |
|      |                          |           |        |            |                           |             |                                      |      |
| (no  | te:only measures that    | have bee  | n prec | omputed i  | may be used)              |             |                                      |      |
| Loa  | 1d                       | Dims.     | Norm   | . Rel. Wt  |                           |             |                                      |      |
| •    | spectra                  | 10        |        | 1          | Freq.range [Hz]           | 3 25        |                                      |      |
|      | ERPs                     | 10        |        | 1          | Time range [ms]           | 0 600       |                                      |      |
| ✓    | dipoles                  | 3         |        | 10         |                           |             |                                      |      |
|      | scalp maps               | 10        |        |            | Use channel values        | -           | Absolute values                      |      |
|      | LKOPS<br>ITCs            | 20        |        | 1          | Time range [ms]           | 0 1500      | Freq. range [Hz]<br>Freq. range [Hz] | 3 45 |
|      | in es                    | 10        | M      |            | rine lange [ins]          | 0.600       | rieg, lange [riz]                    | 2 30 |
|      | Final dimensions         | 10        | ]      | Help       |                           |             |                                      |      |
| _    | Save STUDV to file       |           |        |            |                           | OTUDY       |                                      |      |
|      | save stopt to me         | l         | /      | home/juli  | e/WorkshopSD200//         | STUDY/att   | tention.study                        |      |
|      | Cancel                   |           |        |            | Help                      |             | Ok                                   |      |

# STUDY clustering overview

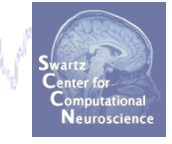

**STEP 1 Build a STUDY STEP 2 Precompute the data STEP 3** Precluster the data **STEP 4 Cluster the data STEP 5 Edit/view the clusters** 

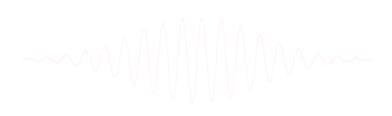

## **Cluster components**

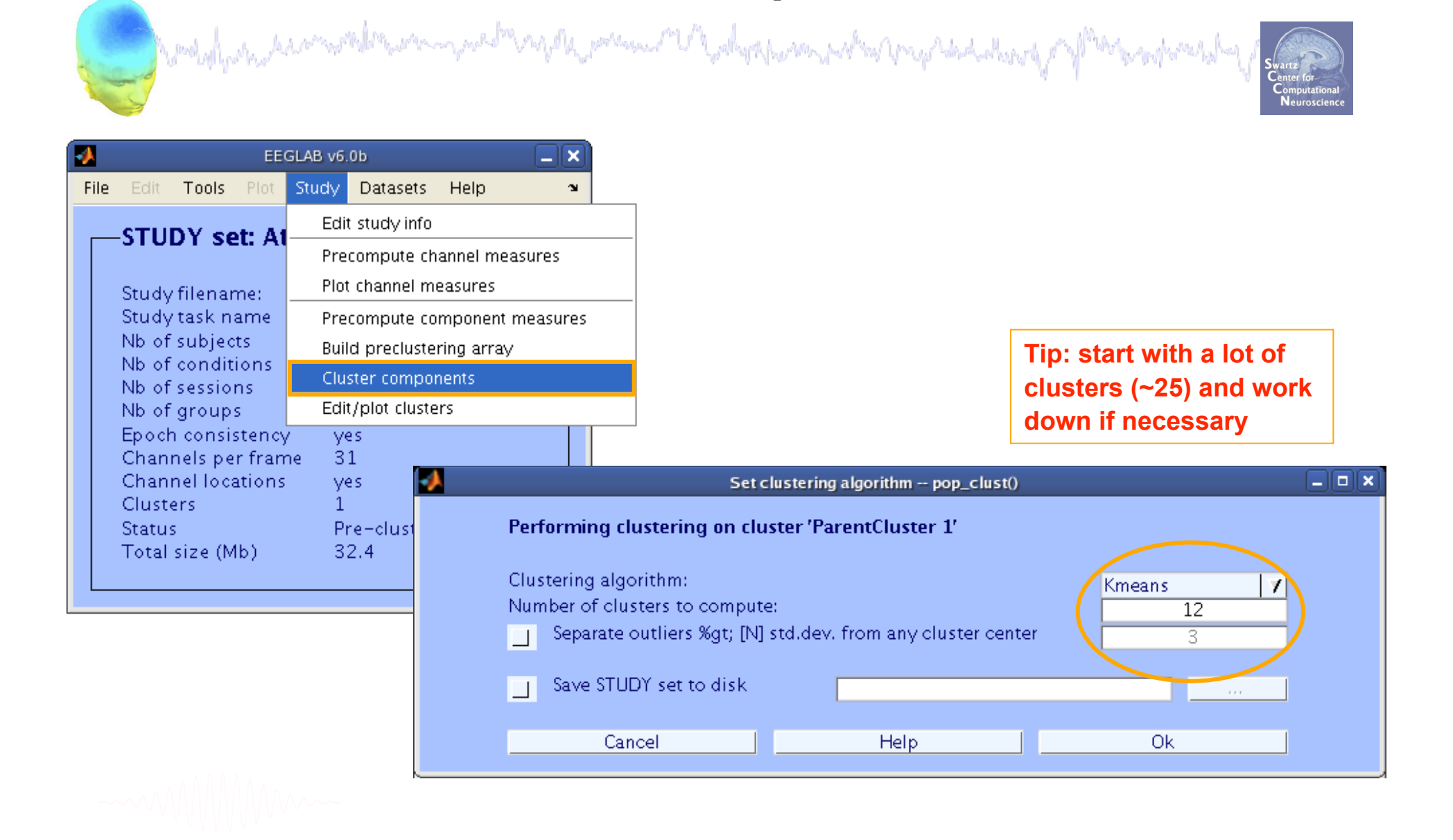

# STUDY clustering overview

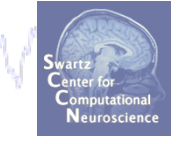

**STEP 1 Build a STUDY STEP 2 Precompute the data STEP 3** Precluster the data **STEP 4 Cluster the data STEP 5** Edit/view the clusters

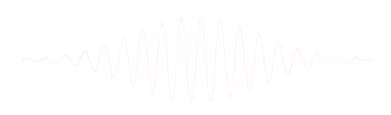

## View and edit clusters

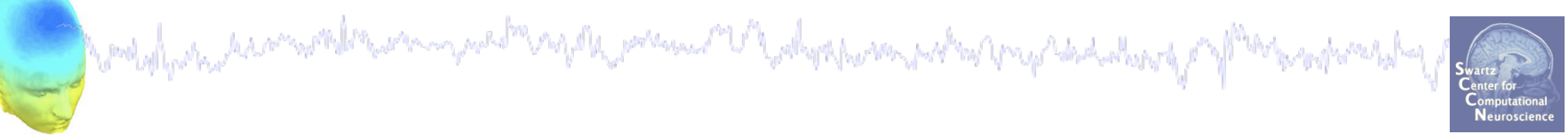

| -    |        |                      | EE               | GLAB v6. | Ob           |            |         |
|------|--------|----------------------|------------------|----------|--------------|------------|---------|
| File | Edit   | Tools                | Plot             | Study    | Datasets     | Help       | ъ       |
|      | сти    |                      |                  | Edit     | t study info |            |         |
|      | -310   | DISC                 | AI               | Pre      | compute ch   | annel meas | ures    |
|      | Study  | filenar              | ne:              | Plot     | channel me   | easures    |         |
|      | Study  | task n               | ame              | Pre      | compute co   | mponent m  | easures |
|      | Nb of  | i subjec<br>i sondit | ts<br>ione       | Buil     | d precluste  | ring array |         |
|      | Nb of  | sessio               | ns               | Clu      | ster compor  | nents      |         |
|      | Nb of  | group                | s                | Edit     | /plot cluste | rs         |         |
|      | Epoch  | n consis             | stency           | / ye     | 25           |            |         |
|      | Chan   | neis pe<br>nel loca  | r fram<br>stions | ne 3.    | 1            |            |         |
|      | Cluste | ers                  | 100015           | 21       | 6            |            |         |
|      | Status | s                    |                  | Pr       | re-cluster   | ed         |         |
|      | Total  | size (M              | lb)              | 3:       | 9.1          |            |         |
|      |        |                      |                  |          |              |            |         |

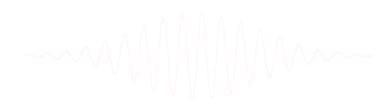

## View and edit clusters

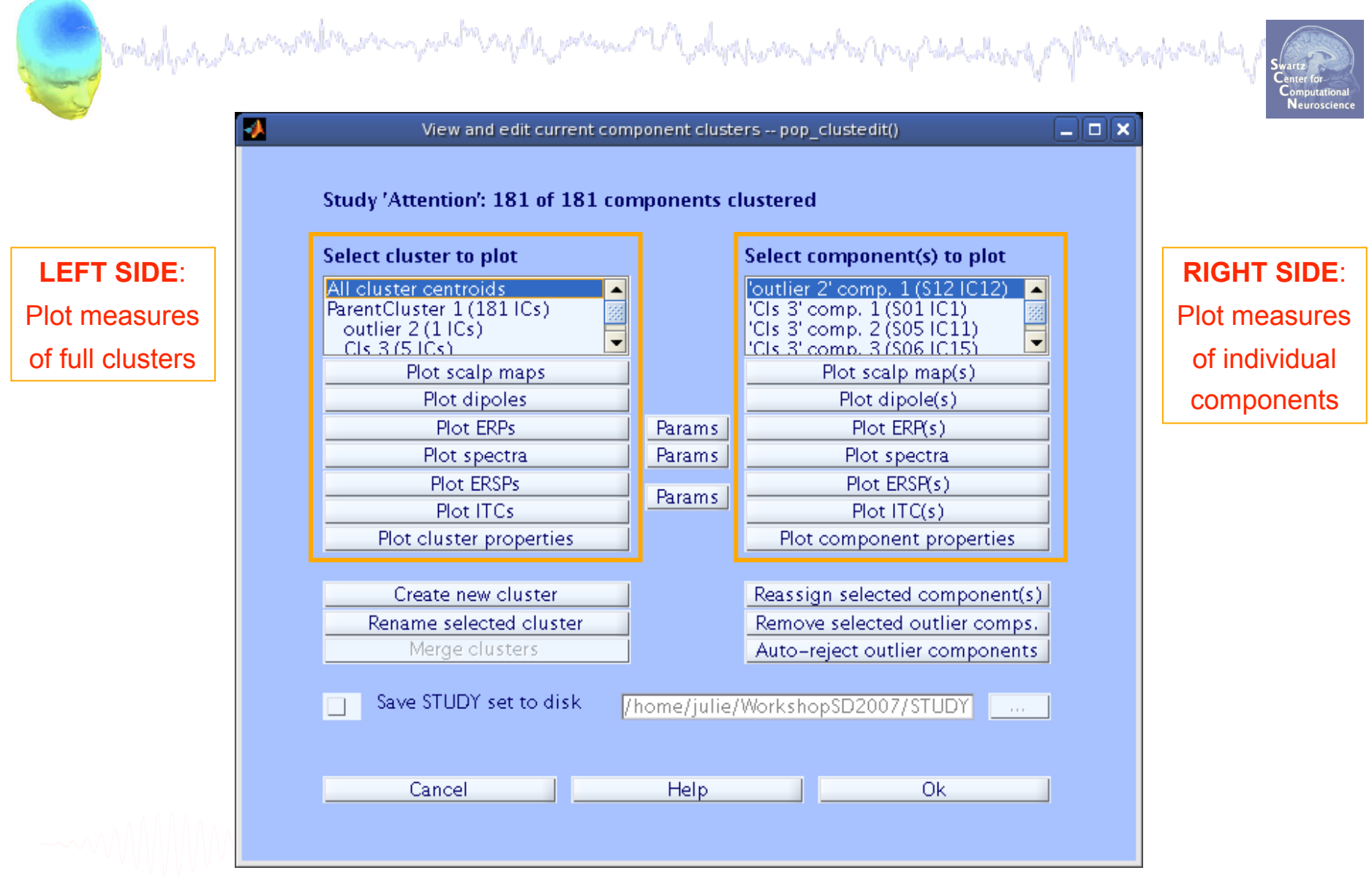

## **Plot cluster data**

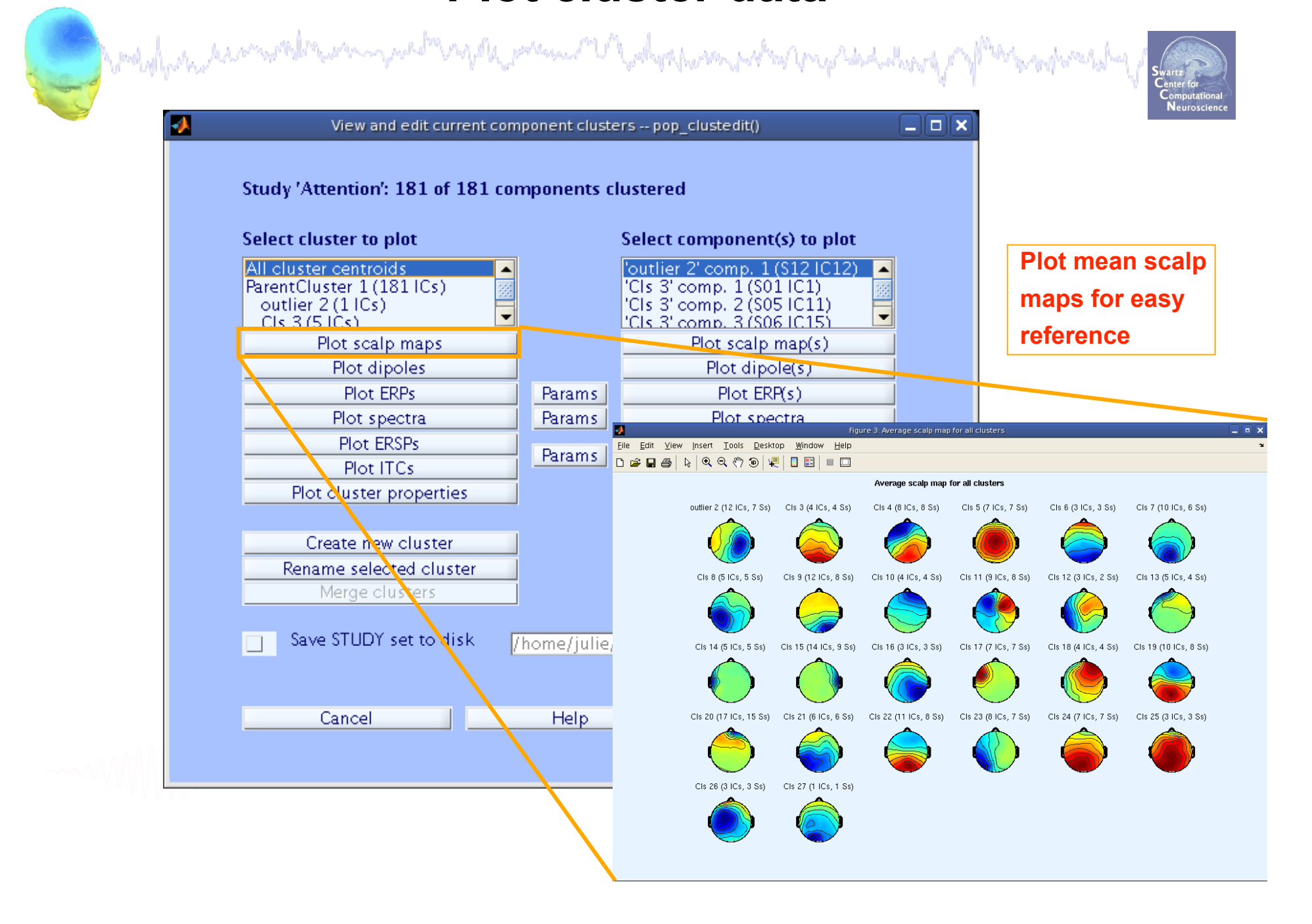

## **Plot cluster data**

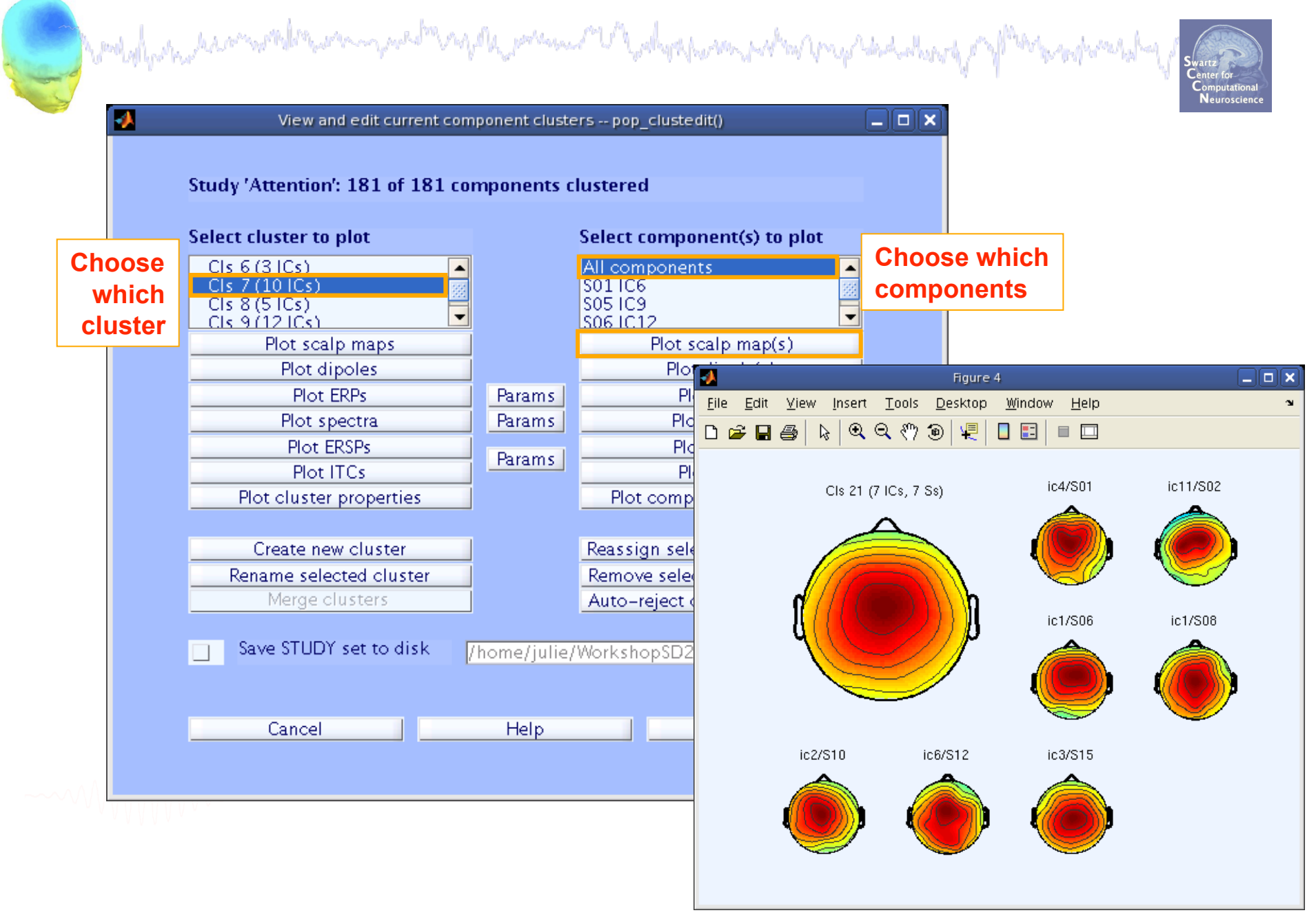

## **Plot clusters**

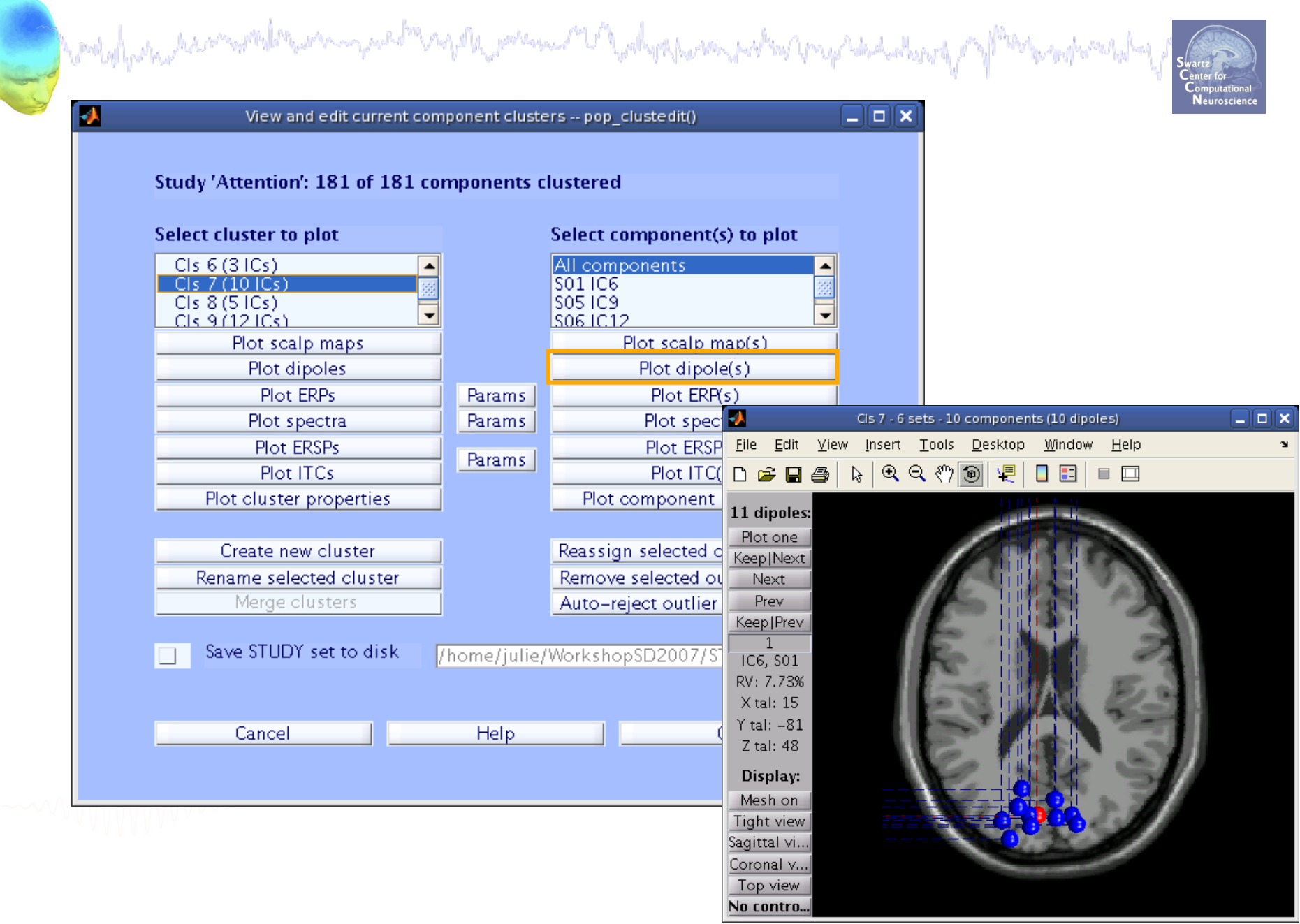

## **Plot ERPs**

| View and edi                                     | t current component clu | usters pop_clustedit()               |                                 |  |
|--------------------------------------------------|-------------------------|--------------------------------------|---------------------------------|--|
| Study 'Attention': 18                            | l of 181 component      | s clustered                          |                                 |  |
| Select cluster to plot                           |                         | Select component(s) to plot          |                                 |  |
| Cls 6 (3 ICs)<br>Cls 7 (10 ICs)<br>Cls 8 (5 ICs) |                         | All components<br>S01 IC6<br>S05 IC9 |                                 |  |
|                                                  | <b>•</b>                | S06 IC12                             |                                 |  |
| Plot dipoles                                     | ps                      | Plot dipole(s)                       |                                 |  |
| Plot ERPs                                        | Params                  | s Plot ERP(s)                        |                                 |  |
| Plot spectra                                     | . Params                | Plot spectra                         |                                 |  |
| Plot ERSPs                                       | Params                  | Plot ERSP(s)                         |                                 |  |
| Plot ITCe                                        |                         |                                      |                                 |  |
| Plot cluste                                      | et parameters for       | plotting ERPs pop_erppara            | ims()                           |  |
| Create n                                         | Time verge in me        | flow bish                            | Not limite in 1977 Norse biolog |  |
| Rename sel                                       | nme range in ms         | [low nign]                           | Vot limits in um (low nigh)     |  |
| Merge                                            | Plot scalp map at       | NaN D                                | isplay filter in Hz (nigh)      |  |
| Save STUE                                        |                         | Plot conditions on the same panel    |                                 |  |
|                                                  |                         | Plot groups on the same panel        |                                 |  |
|                                                  |                         |                                      |                                 |  |
| Cancel                                           | Statistics              | Parametric 🖌 🖌                       | 'hreshold (p<)                  |  |
|                                                  |                         | Compute condition statistics         |                                 |  |
|                                                  |                         | Compute group statistics             |                                 |  |
|                                                  |                         | Use False Discovery Rate to correct  | t for multiple comparisons      |  |

## 

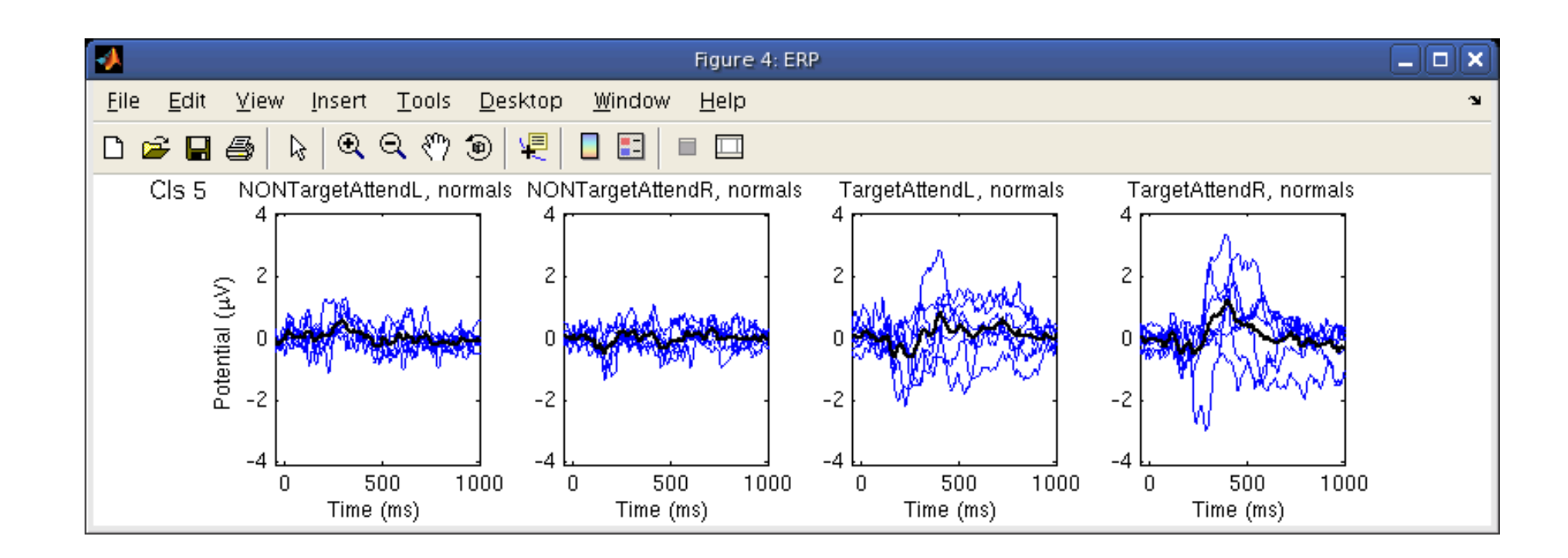

Each blue trace is the ERP of a different component

## Plot cluster spectra

| Study 'Attention': 181 of 18                                                       | 1 components clustered                                                                                                    |
|------------------------------------------------------------------------------------|----------------------------------------------------------------------------------------------------|
| Select cluster to plot                                                             | Select component(s) to plot                                                                                                    |
| Cls 6 (3 ICs)                                                                      | All components                                                                                                    |
| Cls 7 (10  Cs)<br>Cls 8 (5  Cs)                                                    |                                                                                                    |
|                                                                                    |                                                                                                    |
| Plot scalp maps                                                                    | Plot scalp map(s)                                                                                                    |
| Plot dipoles                                                                       | Plot dipole(s)                                                                                                    |
| Plot ERPs                                                                          | Params Plot EKP(s)                                                                                                    |
| Plot spectra                                                                       | Params Plot spectra                                                                                                    |
| Plot ITCs                                                                          | Params Plot ITC(c)                                                                                                    |
| Plot cluster properti                                                              | Set parameters for plotting specs non_specparams()                                                                                                    |
| Create new cluste<br>Rename selected clus<br>Merge clusters<br>Save STUDY set to c | Frequency [low_Hz high_Hz]       Plot limits [low high]         Plot scalp map at freq. [Hz]       NaN         Subtract individual subject mean spectrum         Plot conditions on the same panel         Plot groups on the same panel |
| Cancel                                                                             | Statistics Parametric Threshold (p<) Compute condition statistics                                                                                                    |

## Plot cluster spectra

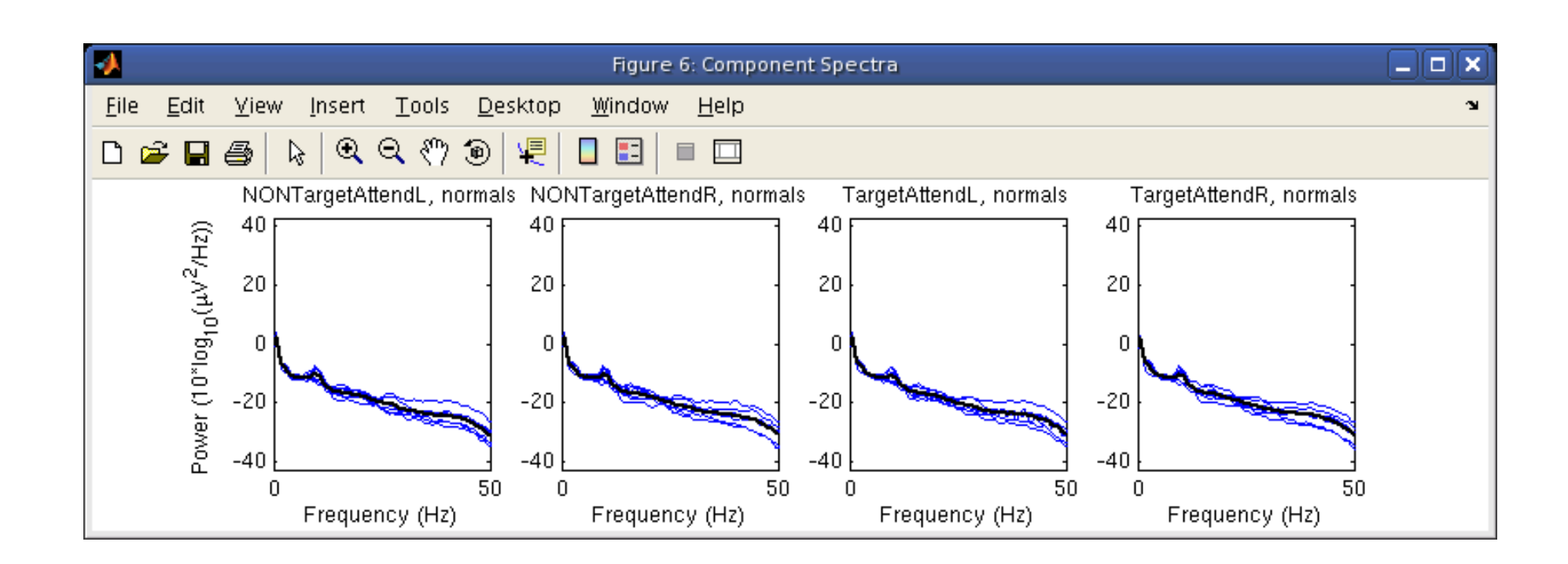

Each blue trace is the power spectrum of a different component

## **Plot cluster ERSPs**

| View and edit current com                                                          | iponent cluste                              | rs pop_clustedit()                                                                      |                                                        |    |
|------------------------------------------------------------------------------------|---------------------------------------------|-----------------------------------------------------------------------------------------|--------------------------------------------------------|----|
| Study 'Attention': 181 of 181 co                                                   | mponents cl                                 | ustered                                                                                 |                                                        |    |
| Select cluster to plot                                                             |                                             | Select component(s) to plot                                                             |                                                        |    |
| Cls 6 (3 ICs)                                                                      |                                             | All components                                                                          |                                                        |    |
| Cls 8 (5 ICs)                                                                      |                                             | S05 IC9                                                                                 | 8                                                      |    |
| Cls 9 (12 lCs)                                                                     |                                             | S06 IC12                                                                                |                                                        |    |
| Plot dipoles                                                                       |                                             | Plot dipole(s)                                                                          |                                                        |    |
| Plot ERPs                                                                          | Params                                      | Plot ERP(s)                                                                             |                                                        |    |
| Plot spectra                                                                       | Params                                      | Plot spectra                                                                            |                                                        |    |
| Plot ERSPs                                                                         | Params                                      | Plot ERSP(s)                                                                            |                                                        |    |
| Plot ITCs                                                                          |                                             |                                                                                         | ()                                                     | (  |
| Create new cluste<br>Rename selected clus<br>Merge clusters<br>Save STUDY set to d | Time range i<br>Freq. range<br>Power limits | n ms [Low High]<br>in Hz [Low High]<br>in dB [Low High]<br>Compute ERSP baseline across | ITC limit (0-1) [High]<br>conditions                   |    |
|                                                                                    |                                             |                                                                                         |                                                        |    |
| Cancel                                                                             | Statistics                                  | Permutation Compute condition statistics Compute group statistics                       | Threshold (p<)                                         |    |
|                                                                                    |                                             | Mask non-significant data (only<br>Use False Discovery Rate to co                       | when threshold is set)<br>rrect for multiple compariso | ns |

## **Plot cluster ERSPs**

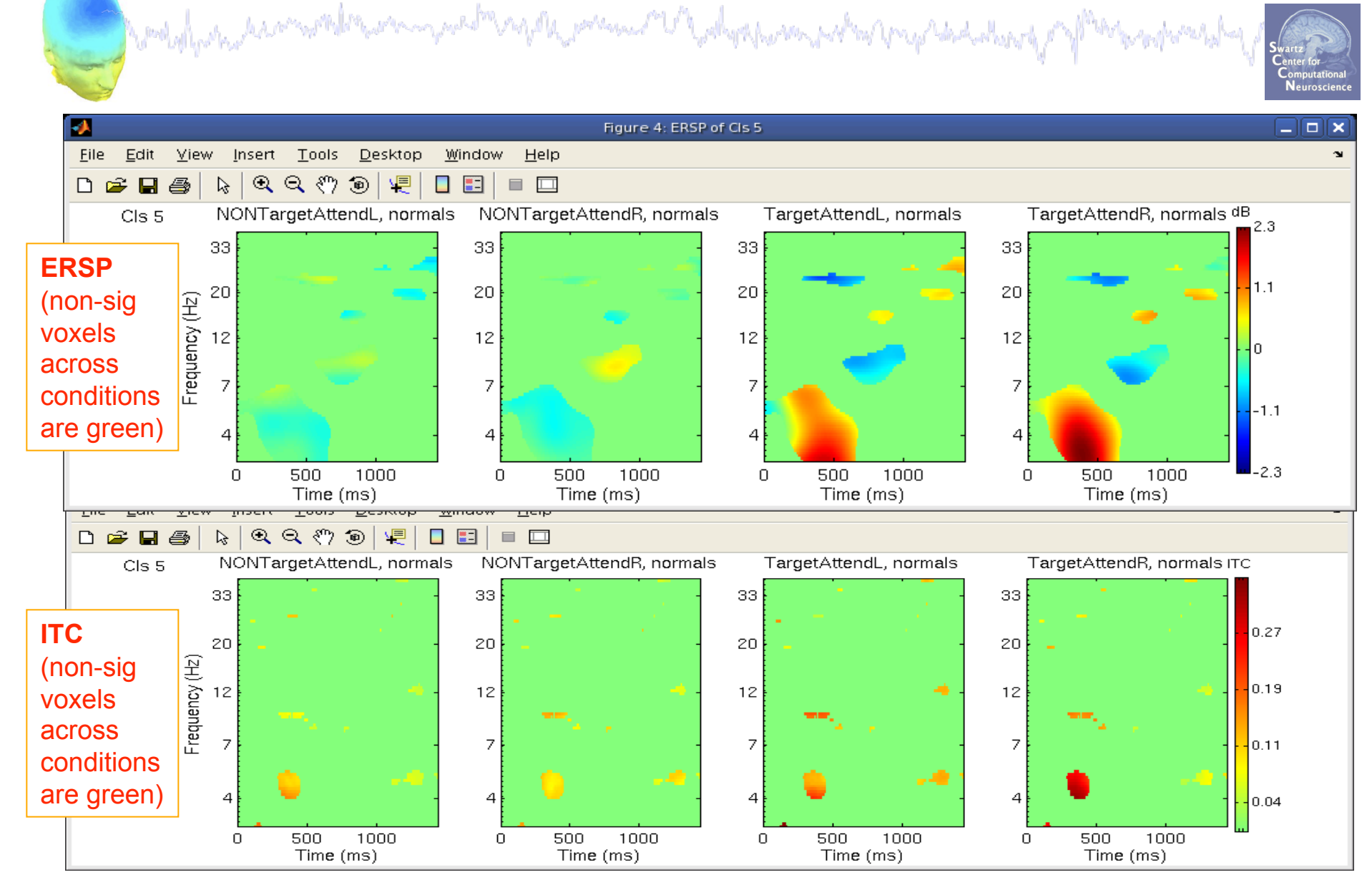

### **Remove outlier components**

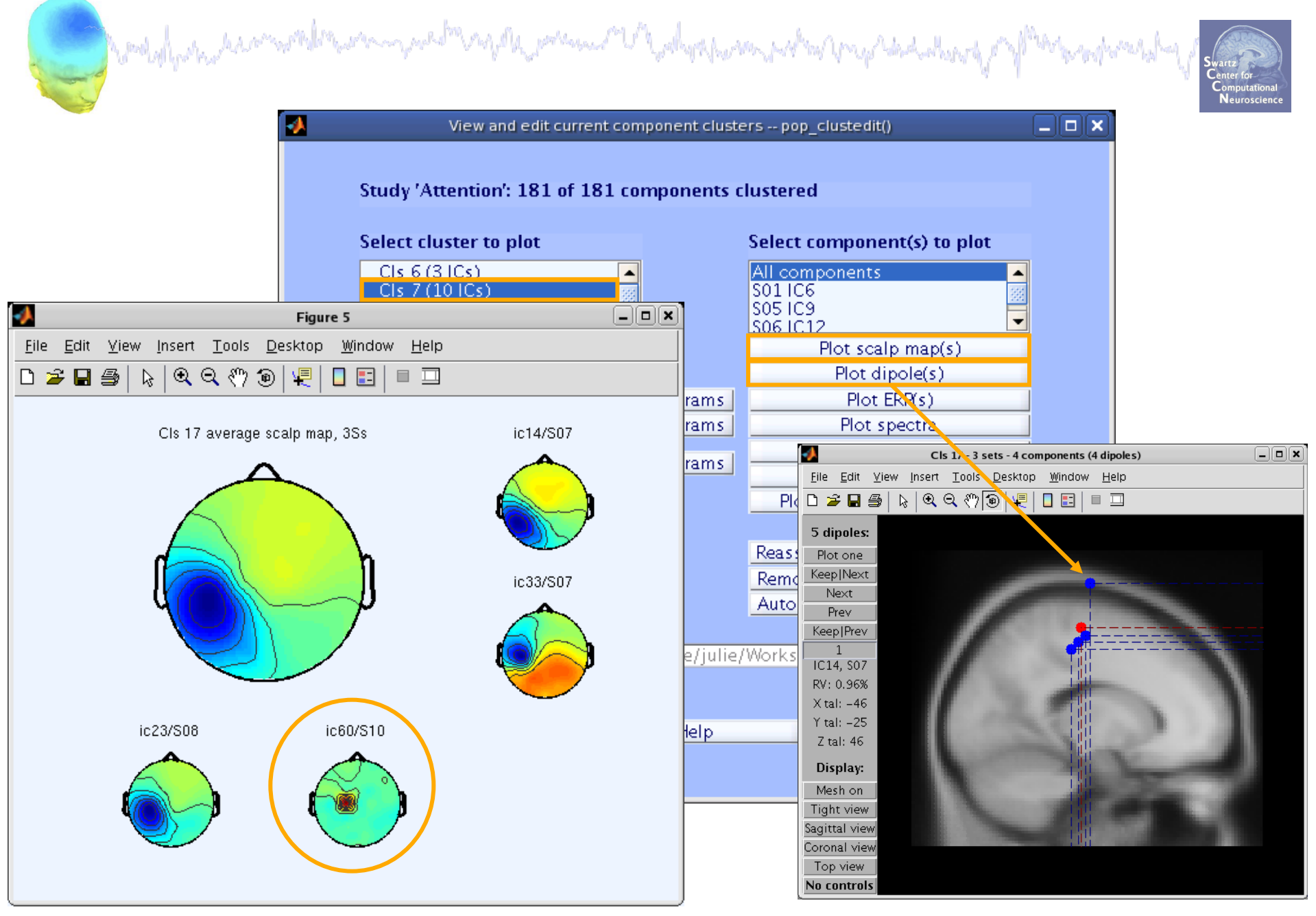

### **Remove outlier components**

| Study ": 151 of 151 components clustered<br>Select cluster to plot                      |                                                                             |
|-----------------------------------------------------------------------------------------|-----------------------------------------------------------------------------|
| Select cluster to plot                                                                  |                                                                             |
|                                                                                         | Select component(s) to plot                                                 |
| Cls 13 (5 ICs)<br>Cls 14 (11 ICs)<br>Cls 15 (8 ICs)<br>Cls 16 (6 ICs)<br>Cls 17 (4 ICs) | All components<br>\$07 IC14<br>\$07 IC33<br>\$08 IC23<br>\$10 IC60          |
| Plot scalp maps                                                                         | Plot scalp map(s)                                                           |
| Plot dipoles 🚽                                                                          | Remove outliers - from pop_clustedit()                                      |
| Plot ERPs                                                                               | Remove currently selected component below from CIs 17 to its outlier cluste |
| Plot spectra                                                                            | S10 IC60                                                                    |
| Plot ERSPs                                                                              |                                                                             |
| Plot ITCs                                                                               |                                                                             |
| Plot cluster properties                                                                 |                                                                             |
|                                                                                         | Cancel Ok                                                                   |
| Create new cluster                                                                      |                                                                             |
| Rename selected cluster                                                                 | Remove selected outlier comps.                                              |
| Merge clusters                                                                          | Auto-reject outlier components                                              |
|                                                                                         |                                                                             |
| Save STUDY set to disk                                                                  | /home/julie/workshop06/5subjects/WSstudy.study                              |
|                                                                                         |                                                                             |
|                                                                                         |                                                                             |

### **Remove outlier components**

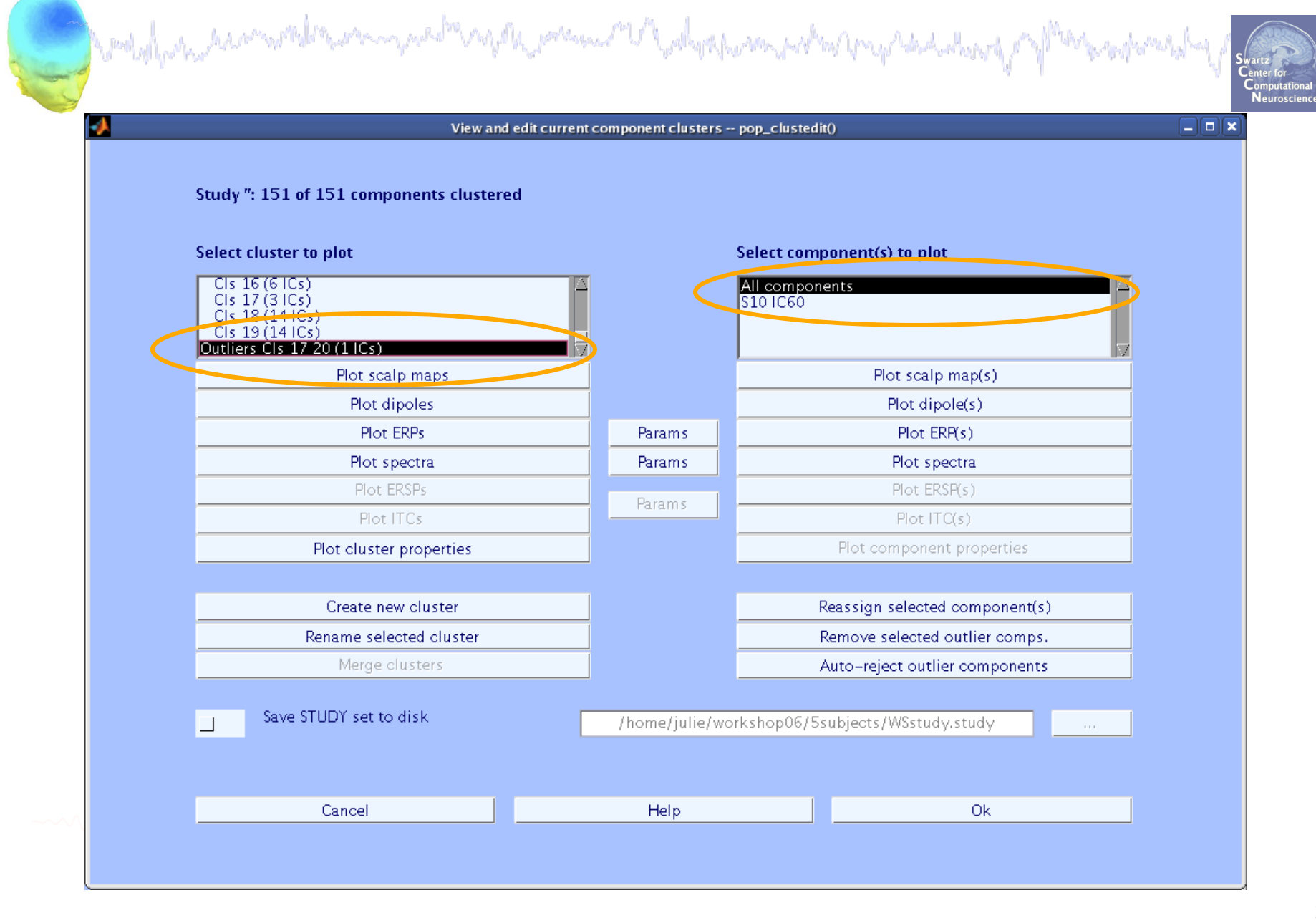

## **Reassign component**

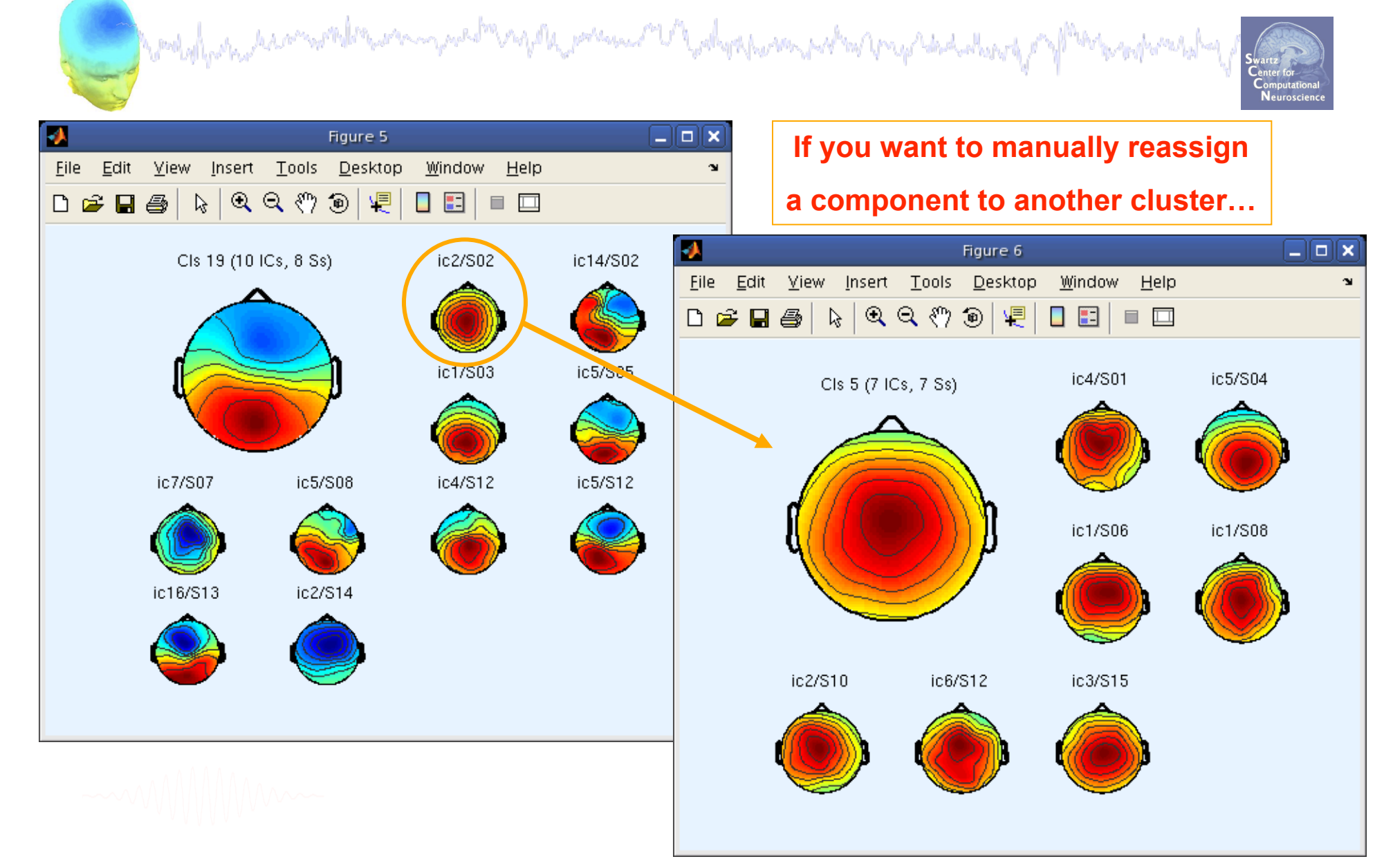

## **Reassign component**

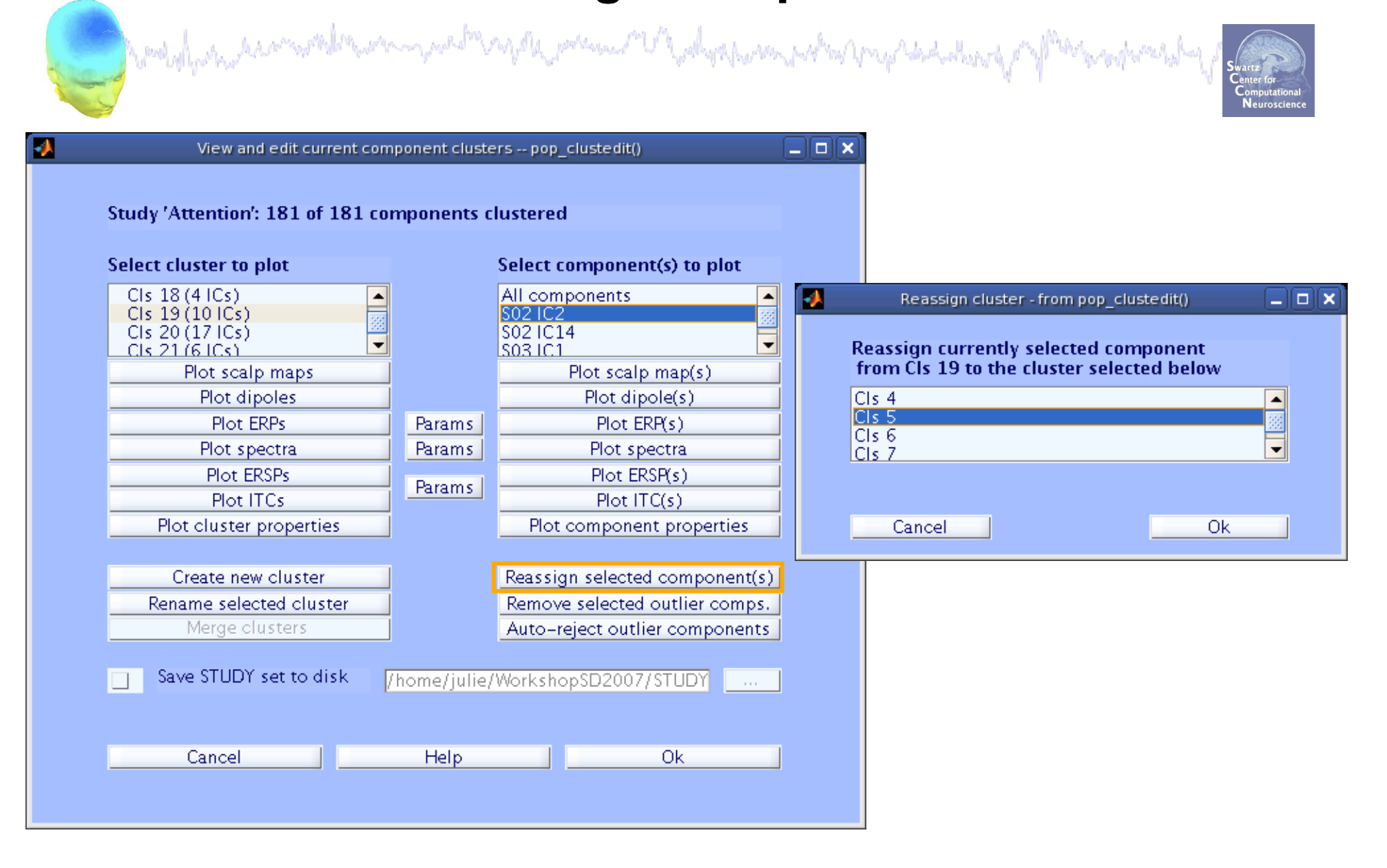

## **Reassign component**

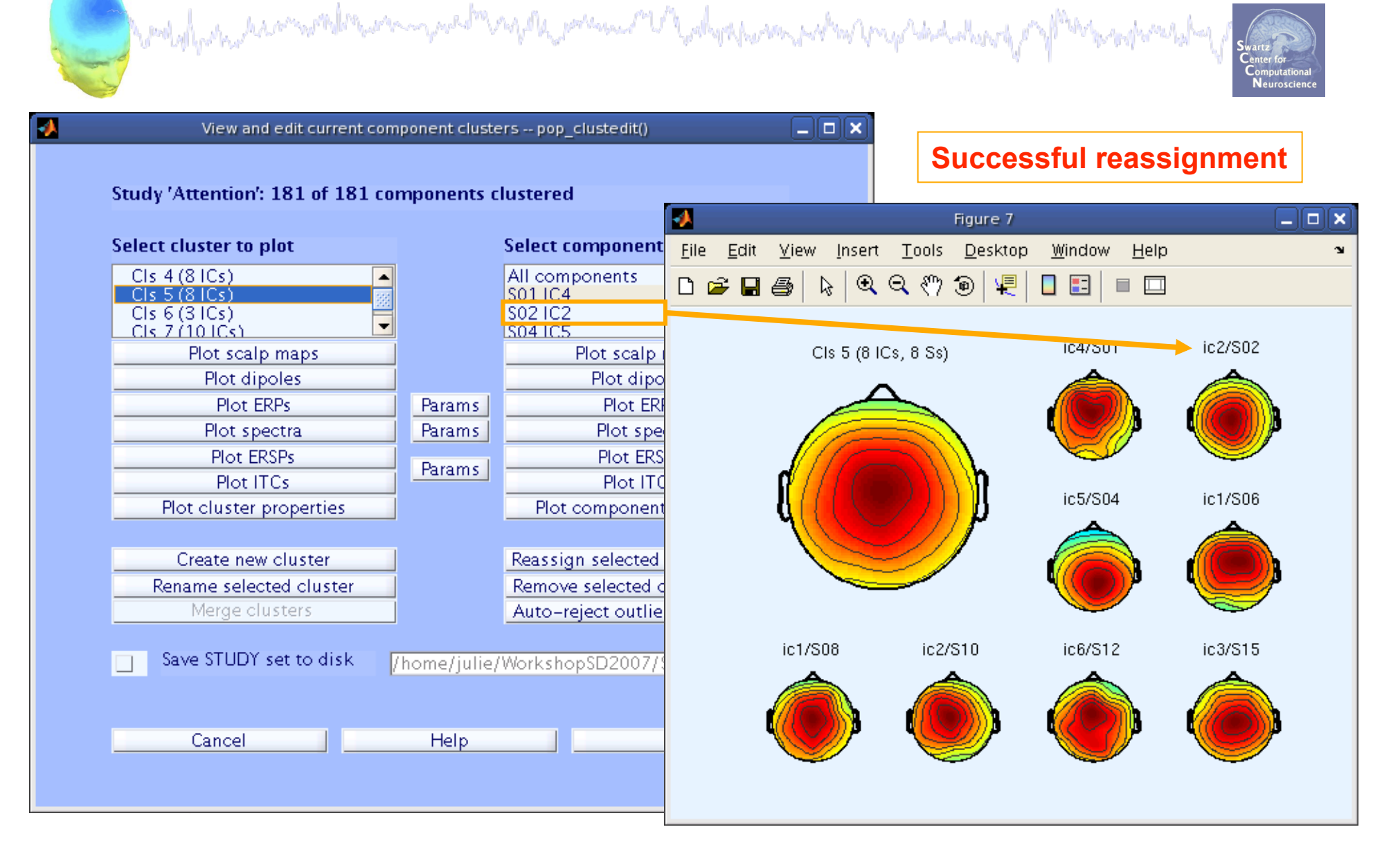

### **Rename a cluster**

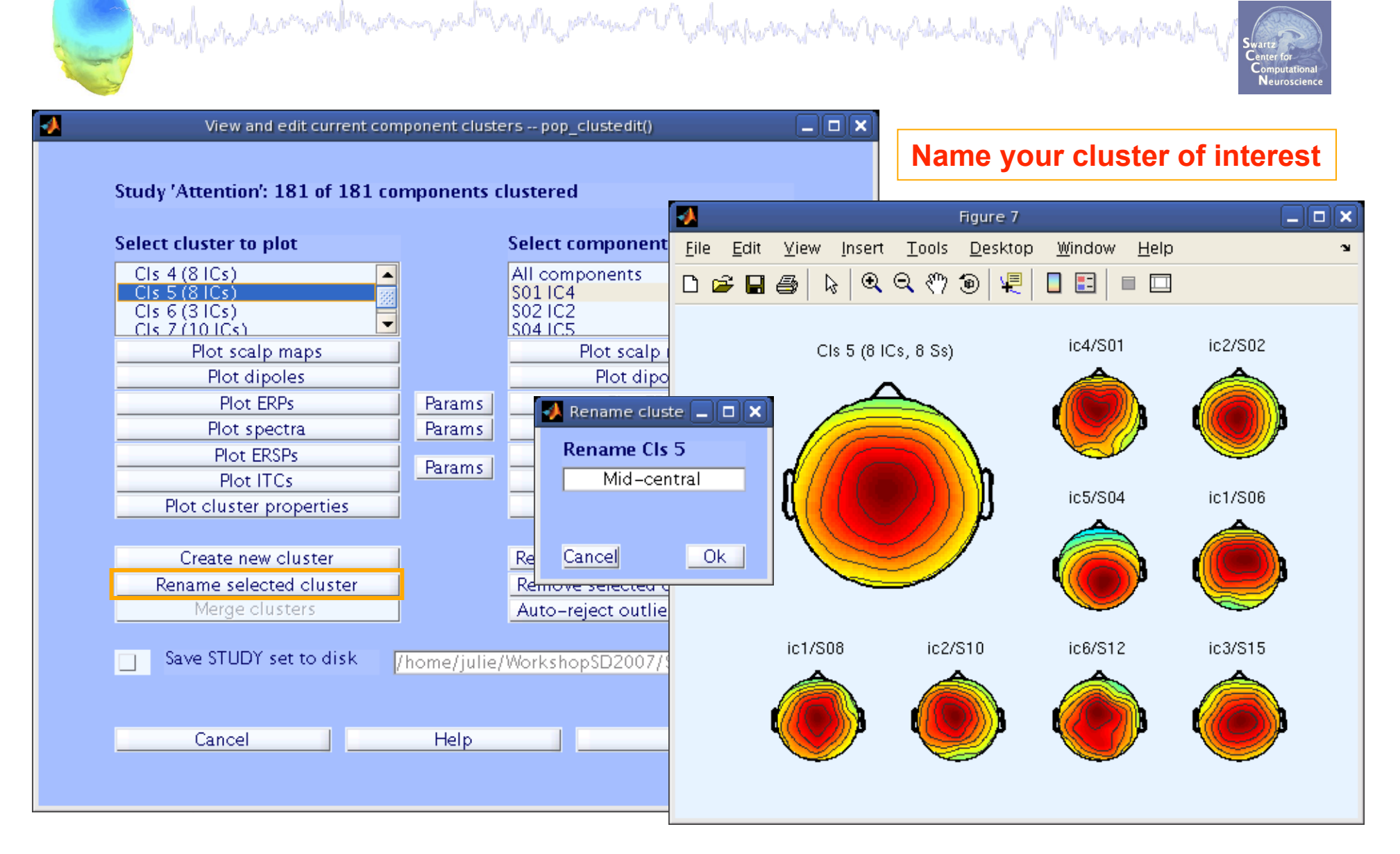

## **Create a new cluster**

and when the second show the second share a second show the second second secon

#### You found a bunch of 'outliers' that seem well-matched

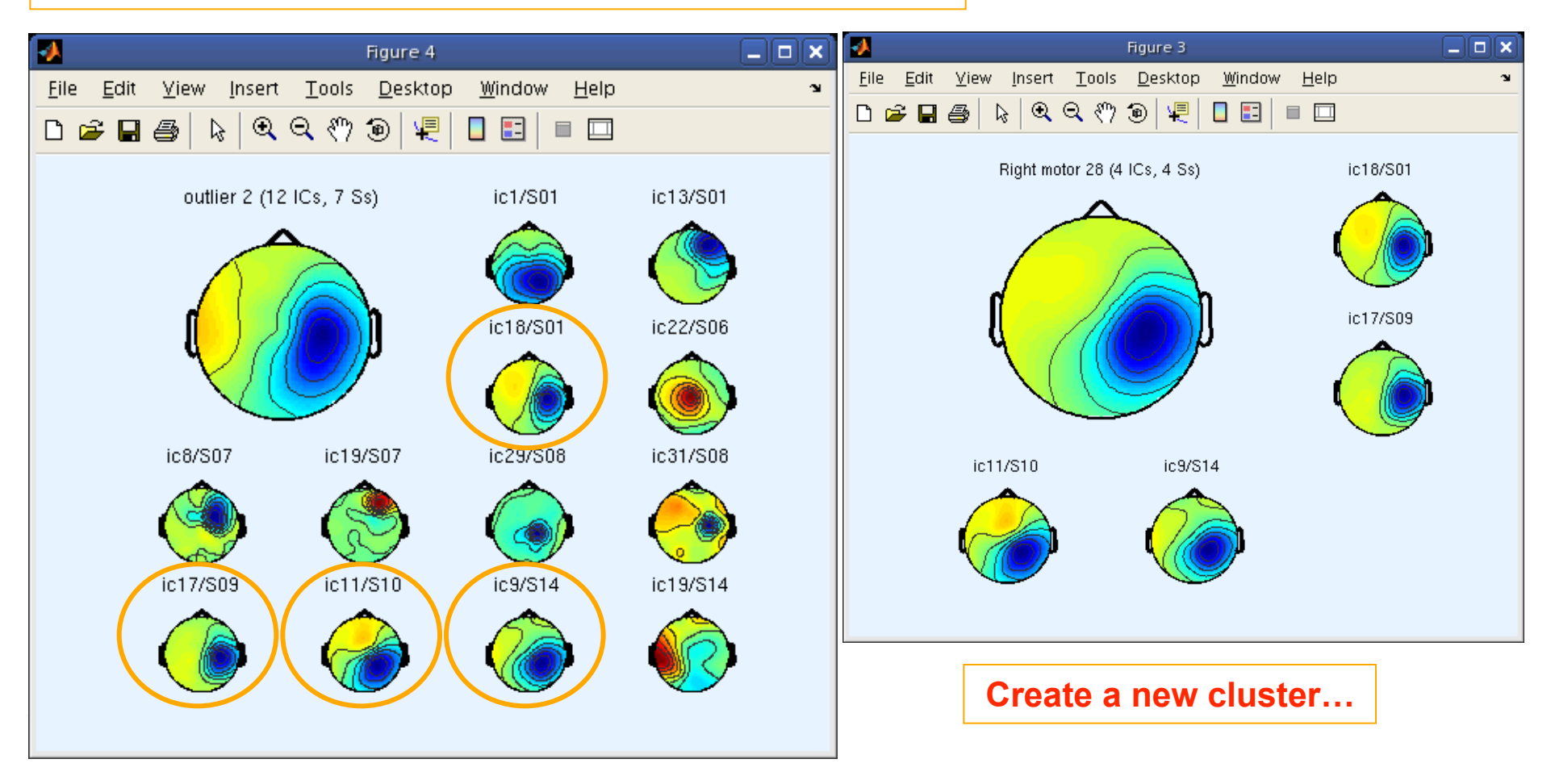

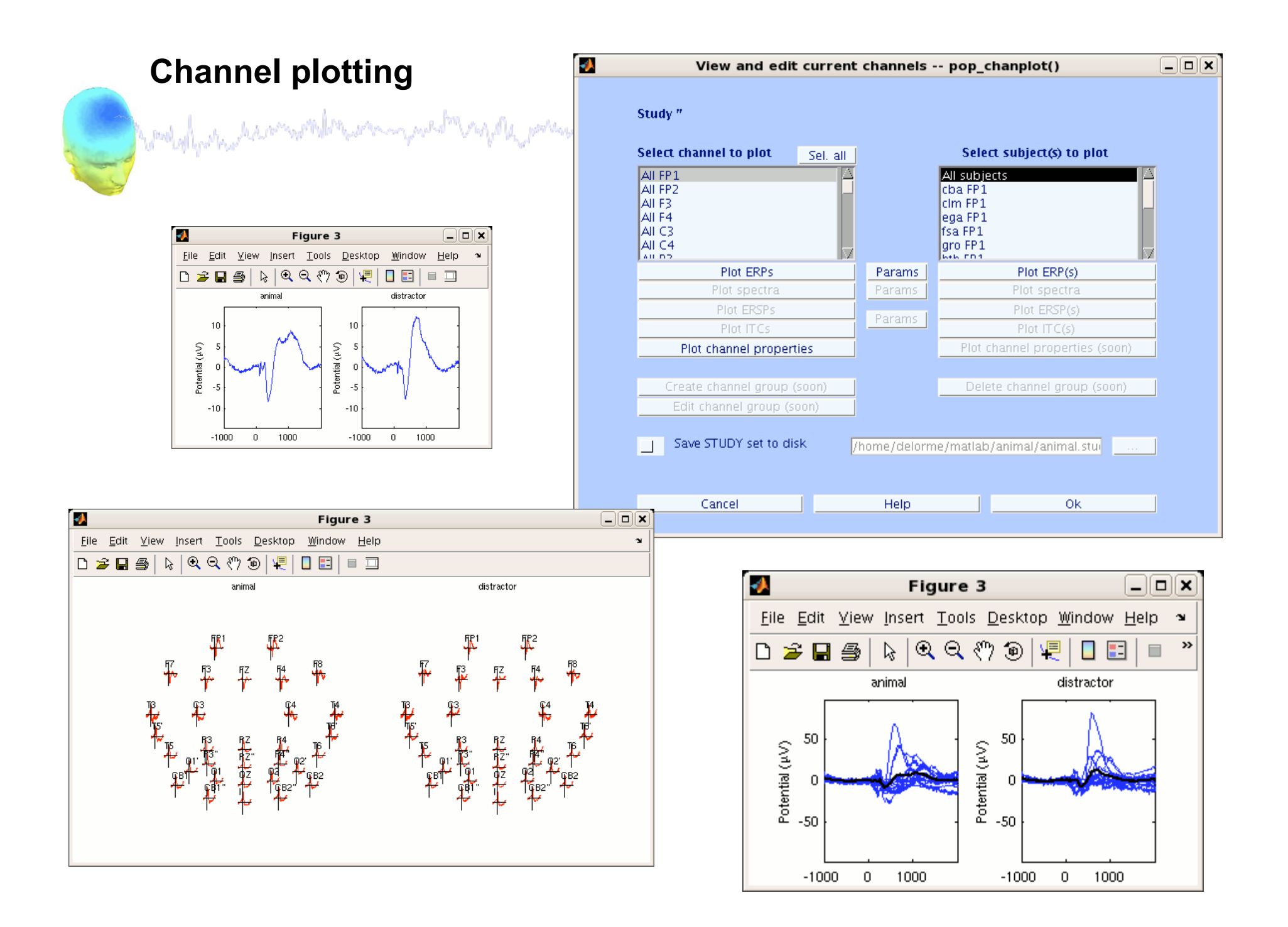

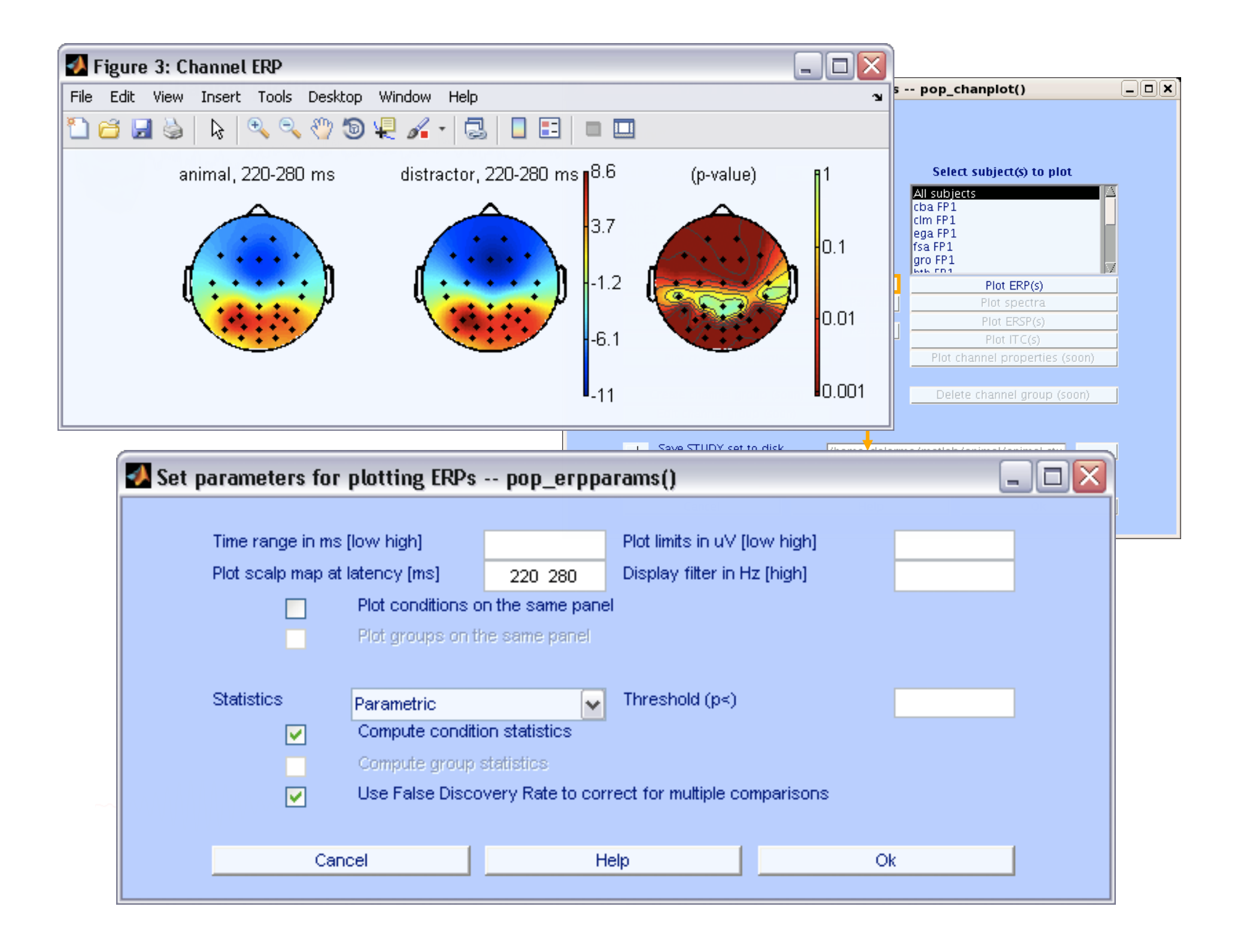

## Exercise

present And a second and a second second

Swartz Center for Computational Neuroscience

### Novice

- hould prove hours and the second

- Use the GUI to build a STUDY (for practice, try just a few subjects).

- Choose 'precompute' options (but do not recalculate for the sake of time).

- Choose 'precluster' options and cluster.

- Use the GUI to plot cluster and component data using default parameters

#### Intermediate

- Create a Study and add a single subject. Get the history from the command line and script a loop to build a STUDY with all subjects from the commandline

- Precluster (pre-computation already done) and cluster components using measures of your choice.

- Use the GUI to plot cluster and component data trying out different plotting parameters such as x/y-axis limits, and color scale limits to compare absolute

values across clusters.

- Apply statistical thresholds of your choice
- Create and name a new cluster, fill with your choice of ICs

## STUDY analysis, Part 1

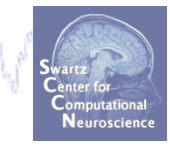

Task 1 Script STUDY plotting functions Task 2 **STUDY structure details** Task 3 Load/plot data from commandline Task 4 **Apply significance limits** Task 5 **Time/frequency analysis within cluster** Exercise...

# STUDY analysis, Part 1

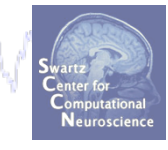

## Task 1

## Script STUDY plotting functions

Task 2

**STUDY structure details** 

Task 3

Load/plot data from commandline Task 4

**Apply significance limits** 

Task 5

Time/frequency analysis within cluster Exercise...

## Task 1: Plot cluster ERSP

and when a second when the second of the second of the sec

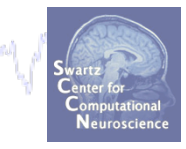

```
% plot all cluster ERSPs with variable parameters using a for
% loop to compare power across clusters:-----
```

## **Task 1: Cluster ERSP plotting**

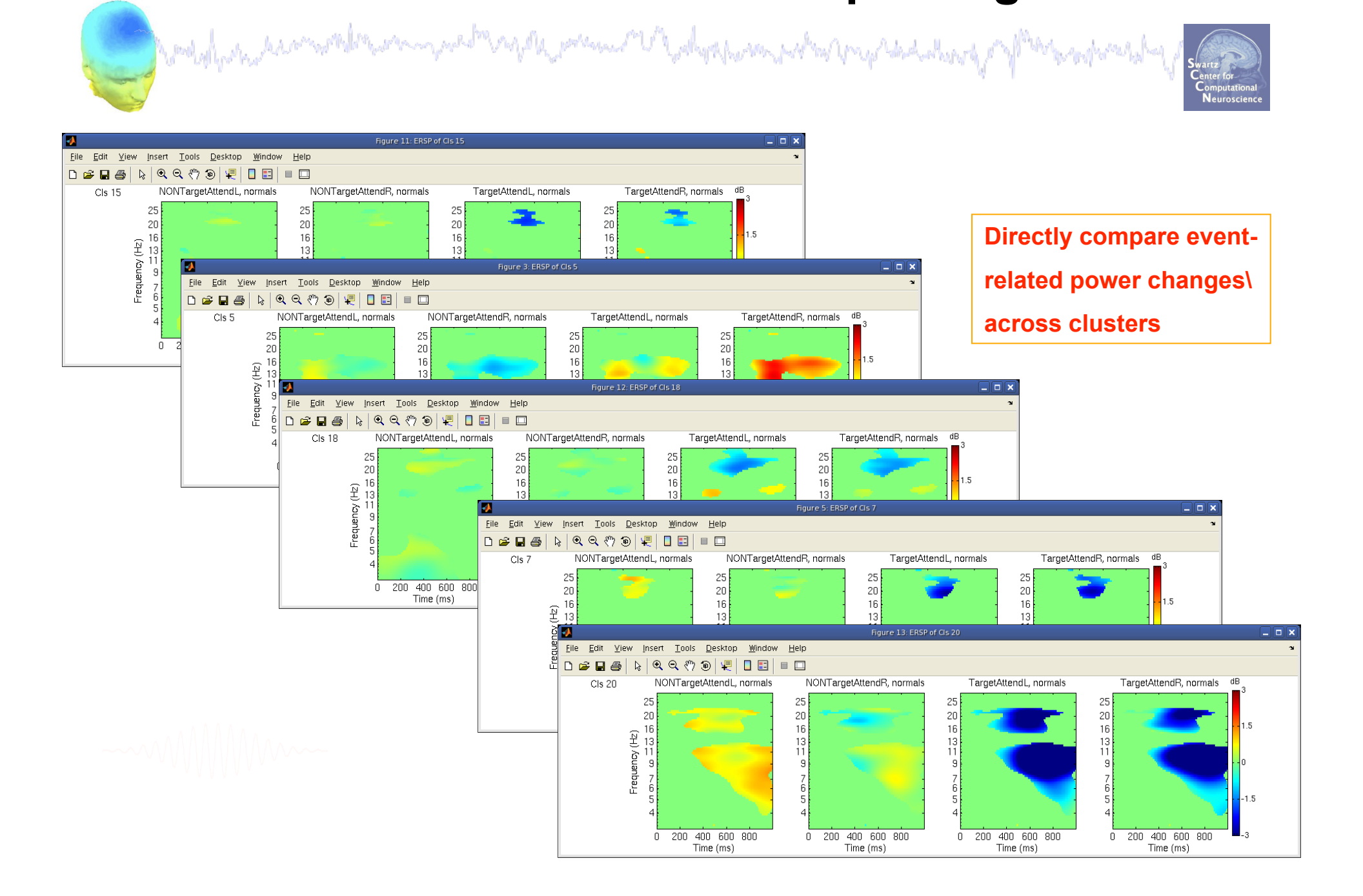

# STUDY analysis, Part 1

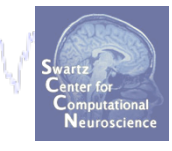

Task 1 Script STUDY plotting functions Task 2 **STUDY structure details** Task 3 Load/plot data from commandline Task 4 **Apply significance limits** Task 5 Time/frequency analysis within cluster Exercise...

## Task 2: STUDY structure details

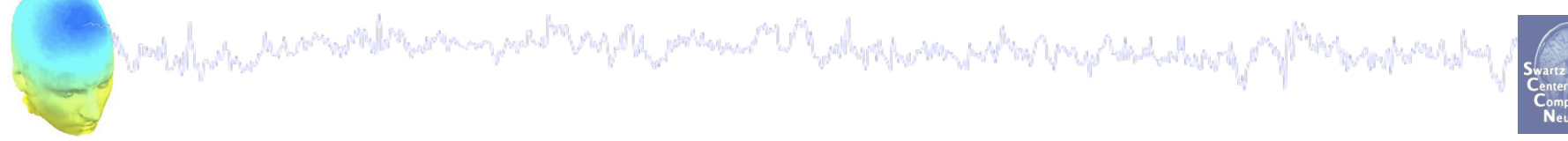

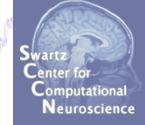

### Question:

#### I want to know which ICs from which

#### subjects are in a particular cluster.

Where in the STUDY structure can I find this information?

## **Task 2: Understanding STUDY structure**

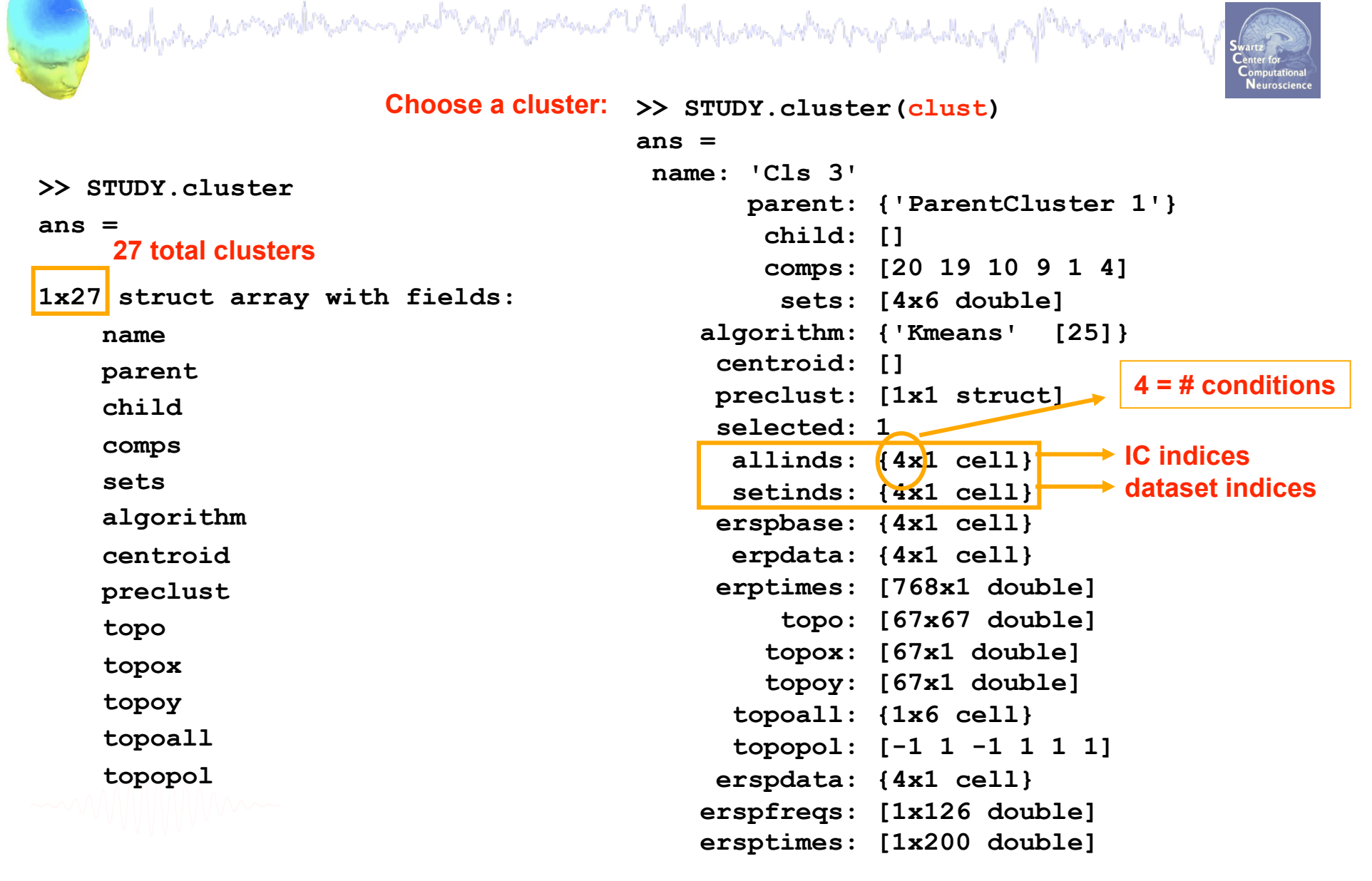

## **Task 2: Understanding STUDY structure**

well and the second we we we we we have the second share the second share

```
>> STUDY.cluster(clust)
                                       >> STUDY.cluster(clust).setinds{cond}
ans =
name: 'Cls 3'
                                       ans =
       parent: { 'ParentCluster 1'}
        child: []
                                           14
                                                 38
                                                        46
                                                              50
                                                                          54
                                                                    54
        comps: [20 19 10 9 1 4]
                                                            Dataset 38!!
         sets: [4x6 double]
    algorithm: {'Kmeans'
                           [251]
                                       >> STUDY.cluster(clust).allinds{cond}
     centroid: []
     preclust: [1x1 struct]
                                       ans =
     selected: 1
      allinds: {4x1 cell}
                                                          10
                                           20
                                                                9
                                                                      1
                                                                            4
      setinds: {4x1 cell}
     erspbase: {4x1 cell}
      erpdata: {4x1 cell}
                                       >> STUDY.datasetinfo(38) % access dataset 38
     erptimes: [768x1 double]
                                       ans =
         topo: [67x67 double]
                                            filepath: '.../Workshop/STUDY/S10'
        topox: [67x1 double]
                                            filename: 'S10 attend1 pos5.set'
        topoy: [67x1 double]
                                             subject: 'S10'
      topoall: {1x6 cell}
                                             session: 1
      topopol: [-1 1 -1 1 1 1]
                                           condition: 'NONTargAttnL'
     erspdata: {4x1 cell}
                                               group: 'normals'
    erspfreqs: [1x126 double]
                                               index: 38
    ersptimes: [1x200 double]
                                               comps: [1 2 3 4 5 6 7 ...
```

# STUDY analysis, Part 1

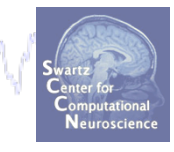

Task 1 Script STUDY plotting functions Task 2 **STUDY** structure details Task 3 Load/plot data from commandline Task 4 **Apply significance limits** Task 5 Time/frequency analysis within cluster Exercise...

## **Task 3: Load data from commandline**

and the second second s

\*\* Where is the raw data stored? Data for each subject is stored in the file path of that subject (STUDY.datasetinfo(subj).filepath) \*\* How to load it from the commandline: File name format: 'setname.extension' extension = '.ica\*' or '.dat\*' (for channel data) for example: S01\_attend1\_pos1.icaerp % ERP data S01\_attend1\_pos1.icaersp % ERSP data S01\_attend1\_pos1.icaitc % ITC data S01\_attend1\_pos1.icaspec % Power spectrum data

S01\_attend1\_pos1.icatopo % Scalp map data

% Example of channel data file name: S01\_attend1\_pos1.daterp % ERP data

## Task 3: Load individual ERSPs

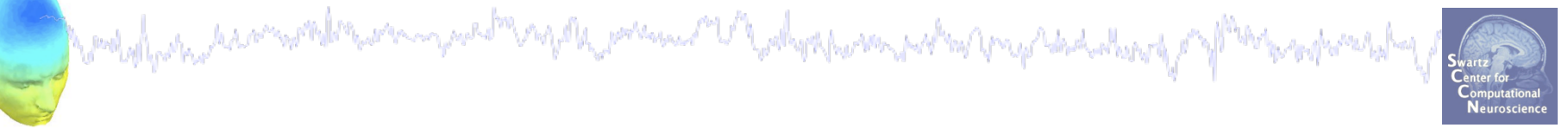

% call in ERSP data for all ICs in a single cluster: clust = 5; % choose a cluster cond = 1; % choose experimental condition tmlims = [0 1000]; % time limits (ms) frqlims = [0 40]; % frequency limits (Hz)

```
for ic = 1:size(STUDY.cluster(clust).sets,2)
    setidx = STUDY.cluster(clust).setind{cond}(ic);
    comp = STUDY.cluster(clust).allinds{cond}(ic);
    [logersp(:,:,ic), logfreqs, timevals, params, baseersp] = ...
    std_readersp(ALLEEG, setidx, comp, tmlims, frqlims);
end;
```

------

## Task 3: Load individual ERSPs

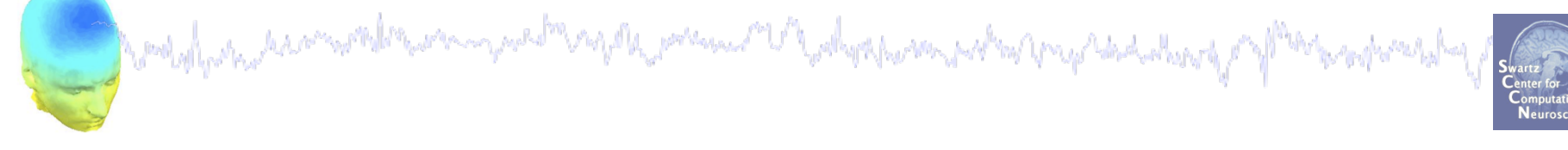

% Check imported variables in workspace:

#### >> whos logersp logfreqs timevals params baseersp

| Name     | Size     | Bytes  | Class  |
|----------|----------|--------|--------|
| baseersp | 91x1     | 728    | double |
| logersp  | 91x106x7 | 540176 | double |
| logfreqs | 1x91     | 728    | double |
| params   | 1x1      | 4432   | struct |
| timevals | 1x106    | 848    | double |

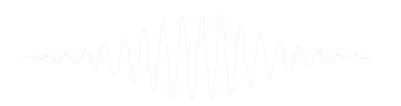

## Task 3: PLOT individual ERSPs

and when the second when the second of the second of the s

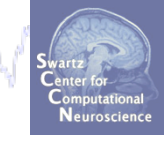

```
% Plot the imported data:-----
```

figure; clim = 3; % standardize color limits

```
for ic = 1:size(logersp,3)
    sbplot(row,col,ic);
    imagesclogy(timevals, logfreqs, logersp(:,:,ic));% see tftopo
    set(gca,'clim', [-clim clim]); % adjust the color limits
    set(gca,'ydir','norm'); % plot low freqs at the bottom
end;
cbar; % include a colorbar
% plot the mean for comparison:
```

sbplot(row,col,ic+1)

```
----- imagesclogy(timevals, logfreqs, mean(logersp,3));
```

## Task 3: PLOT individual ERSPs

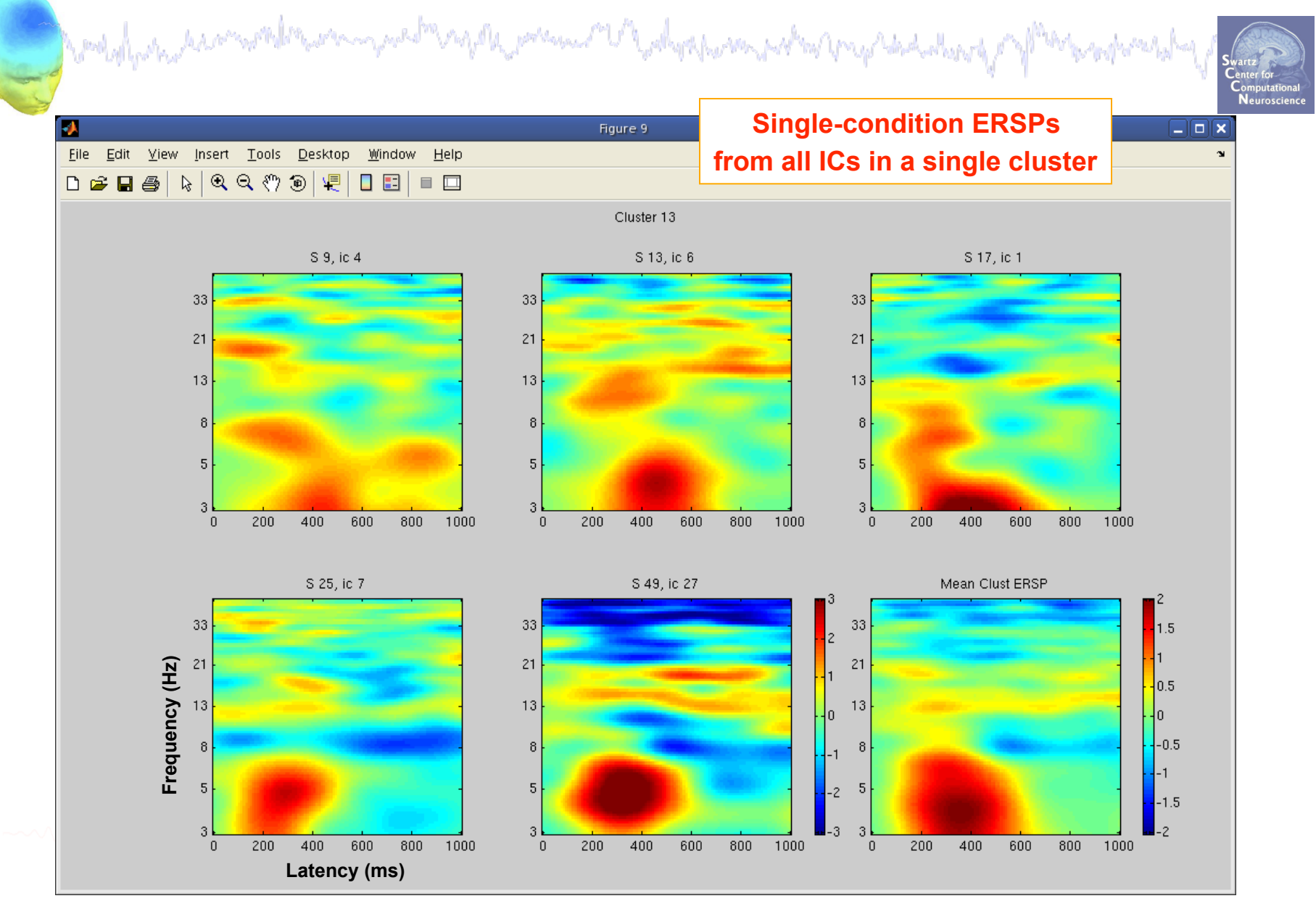

# STUDY analysis, Part 1

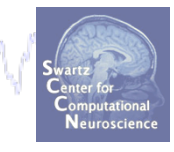

Task 1 Script STUDY plotting functions Task 2 **STUDY** structure details Task 3 Load/plot data from commandline Task 4 **Apply significance limits** Task 5 Time/frequency analysis within cluster Exercise...

## Task 4: Requires access to .mat files

and the second second s

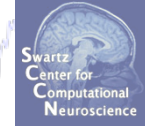

% Load ERSP data as a .mat file

% Variables: cond = 1; % which experimental condition subj = 1; % which subject

```
% files are all .mat format:
load_string = [basedir,subjs{subj},'/',...
subjs{subj},'_',setnames{cond}(1:end-4),'.icaersp'];
% actual string: '.../STUDY/S01/S01 attend1 pos1.icaersp'
```

```
ERSPdata = load('-mat', load string);
```

### Task 4: Raw data structure and the second second s >> ERSPdata ERSP dB data — 🔿 compl ersp: [126x200\_single] 200 time points **dB** baseline ------ comp1 erspbase: [1x126 single] bootstrap limits ----- comp1 erspboot: [126x2\_single] upper and lower **bootstrap limits** comp2 ersp: [126x200 single] 126 frequency bins comp2 erspbase: [1x126 single] comp2 erspboot: [126x2 single] 126 frequency bins freqs: [1x126 double] 200 time points times: [1x200 double] datatype: 'ERSP' parameters: {1x26 cell} datafile: [1x57 char] >>

------

## Task 4: ERSP significance limits

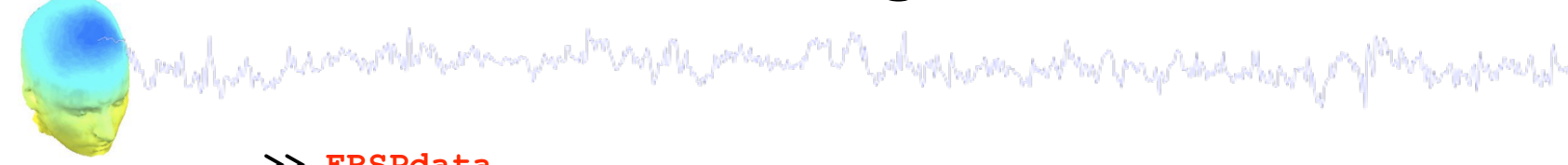

```
Swartz
Center for
Computational
Neuroscience
```

```
>> ERSPdata
comp1 ersp: [126x200 single]
comp1 erspbase: [1x126 single]
comp1 erspboot: [126x2 single] % (freqs x lower/upper limits)
%-----
% create min and max limit matrices:-----
minmask = repmat(ERSPdata.comp1 erspboot(:,1),...
       [1 size(ERSPdata.comp1 ersp,2)]);
maxmask = repmat(ERSPdata.comp1 erspboot(:,2),...
       [1 size(ERSPdata.comp1 ersp,2)]);
%_____
sig ersp = ERSPdata.comp1 ersp; % extract relavent ERSP
% zero out values within significance limits:-----
sig ersp(find(sig ersp > minmask & sig ersp < maxmask)) = 0;</pre>
% plot the results------
figure; imagesclogy(ERSPdata. times, ERSPdata. freqs, sig ersp);
%-
```

## Task 4: Plot a single IC ERSP

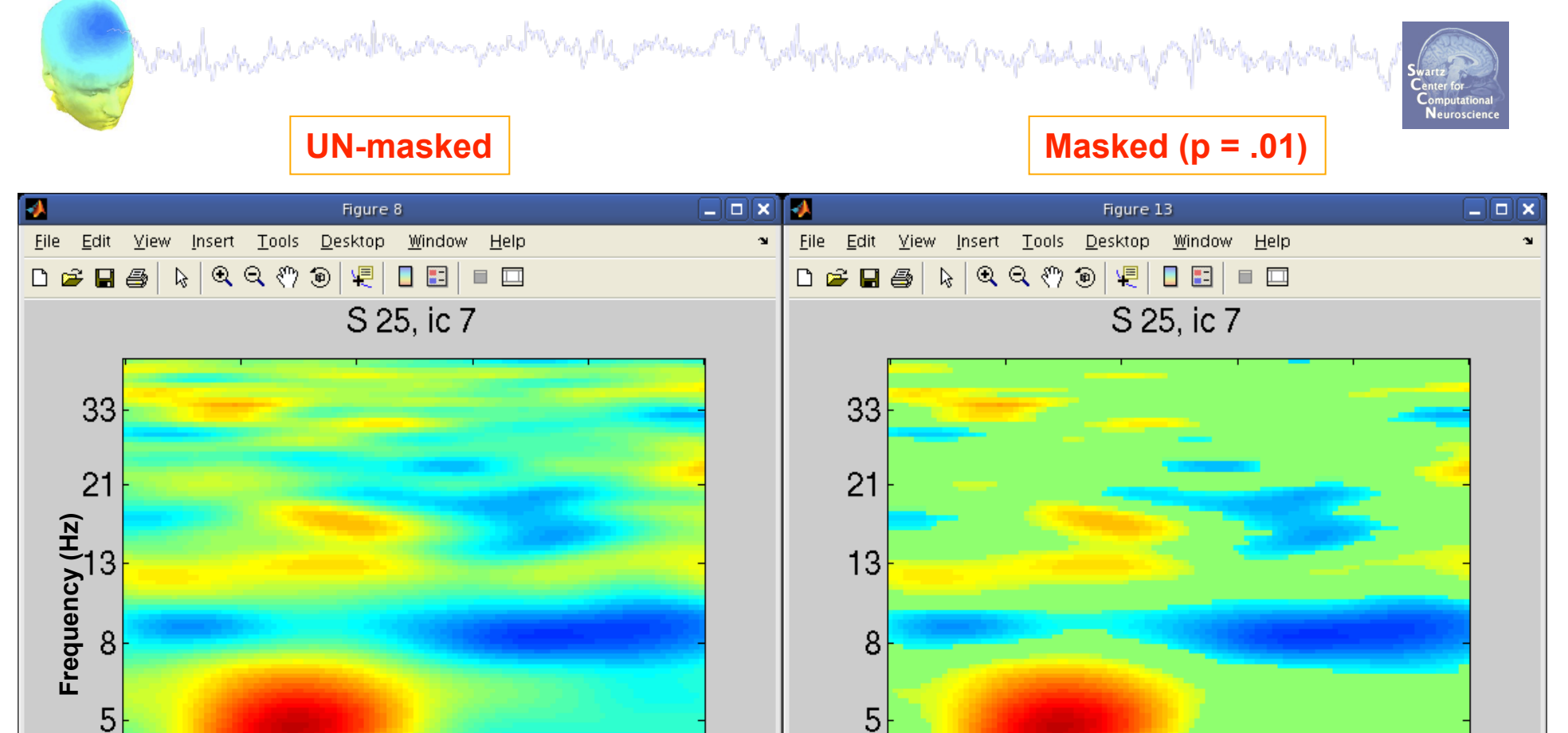

Latency (ms)

# STUDY analysis, Part 1

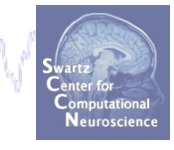

Task 1 Script STUDY plotting functions Task 2 **STUDY** structure details Task 3 Load/plot data from commandline Task 4 **Apply significance limits** Task 5 Time/frequency analysis within cluster Exercise...

## Task 5: Mean theta power across conditions

Maximum Mahalama pakan papakakan

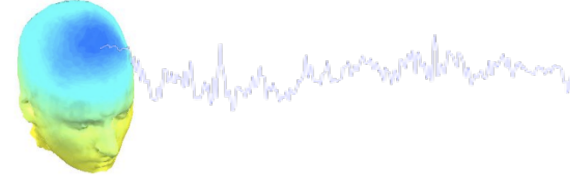

```
Swartz
Center for
Computational
Neuroscience
```

```
clust = 13; % cluster to analyze
tlims = [250 500]; % time limits (ms)
flims = [3 6]; % frequency limits (Hz)
for cond = 1:4
  for ic = 1:length(STUDY.cluster(clust).comps)
     setidx = STUDY.cluster(clust).setinds{cond}(ic);
     comp = STUDY.cluster(clust).comps(ic);
     [logersp(:,:,ic), logfreqs, timevals, params, baseersp] = ...
```

```
std readersp(ALLEEG, setidx, comp, tlims, flims);
```

```
tfdat(cond,ic) = mean(mean(logersp(:,:,ic)));
```

```
leg{ic} = ['IC ',num2str(STUDY.cluster(clust).comps(ic))];
```

```
end;
```

end;

### Task 5: Mean theta power across conditions

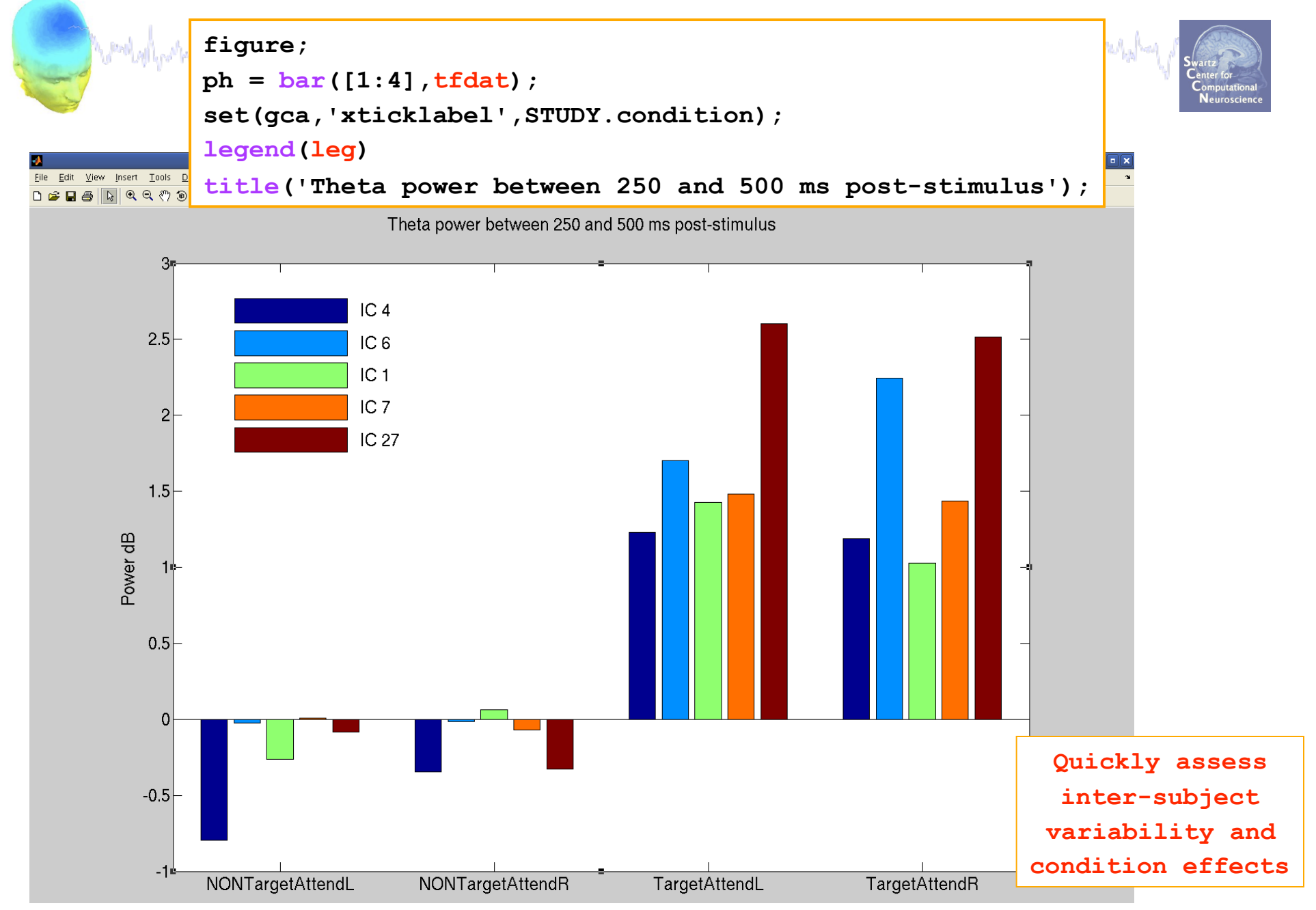

## **Exercise**

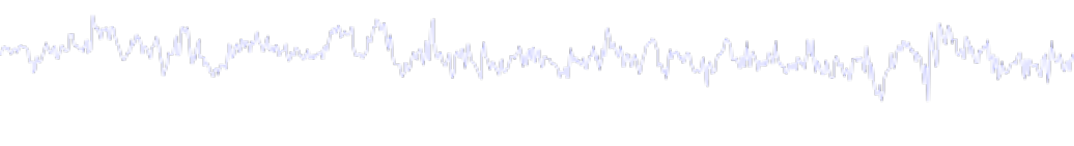

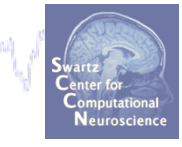

#### Novice

- Script a loop through clusters to plot an activity measure(s) of your choice (ie, component properties, ERSP, spectra, ERP, etc)

- use 'eegh' to recover EEGLAB plotting function commands

#### Intermediate

- Plot an activity measure of your choice (ie, spectra, ERSPs, ITC, etc.) for all members of a cluster from the commandline:

- Use std\_readersp() or analogous STUDY function

#### Advanced

- Plot masked ERSPs for all members of a cluster

- use the load ('-mat', load\_string) command

- Plot mean power in a small time/frequency window across all ICs and conditions for a single cluster

\*\* SCRIPT AVAILABLE ON THE COMMAND LINE practicum\_10.m